### Digital Signature บนหมอพร้อม Station

Digital Signature คือ การลงลายมือชื่ออิเล็กทรอนิกส์ แทนการลงลายมือชื่อด้วยปากกา เพื่อกำกับการออกใบรับรองสุขภาพดิจิทัล เช่น ใบรับรองผลตรวจทางห้องปฏิบัติการ (เชื้อโควิด 19) ใบรับรอง ผลตรวจหาเชื้อโควิด 19 ด้วย ATK ใบรับรองแพทย์สำหรับการตรวจสุขภาพ เป็นต้น หมอพร้อม ได้สนับสนุน การออกใบรับรองสุขภาพดิจิทัล ที่มี Digital Signature กำกับ ให้กับโรงพยาบาลรัฐ โรงพยาบาลเอกชน คลินิก เวชกรรม คลินิกทันตกรรม คลินิกเทคนิคการแพทย์ และร้านยา เพื่อสนับสนุนให้บุคลากรทางการแพทย์สามารถ ให้บริการประชาชนได้อย่างสะดวกรวดเร็ว ลดขั้นตอน และลดความแออัดในโรงพยาบาล/หน่วยบริการ รวมถึง อำนวยความสะดวกแก่ประชาชนที่ใช้ Smart Phone สามารถรับใบรับรองสุขภาพดิจิทัล ผ่าน LINE Official Account และแอปพลิเคชัน "หมอพร้อม" ได้อีกด้วย

### ประเภท หน่วยบริการ ที่สามารถสมัครใช้ Digital Signature ผ่านหมอพร้อม Station และผู้ที่สามารถ ขอใช้ Digital Signature ได้ ดังนี้

๑. โรงพยาบาล

- โรงพยาบาลรัฐ (ผู้มีสิทธิ์ใช้งาน Digital Signature : แพทย์ , ทันตแพทย์) สมัครผ่านช่องทาง https://mophcertificate.moph.go.th
- โรงพยาบาลเอกชน (ผู้มีสิทธิ์ใช้งาน Digital Signature : แพทย์) สมัครผ่าน หมอพร้อม Station

๒. คลินิก

- คลินิกเวชกรรม / คลินิกเฉพาะทาง / สหคลินิก (ผู้มีสิทธิ์ใช้งาน Digital Signature : แพทย์)
- คลินิกทันตกรรม (ผู้มีสิทธิ์ใช้งาน Digital Signature : ทันตแพทย์)
- คลินิกเทคนิคการแพทย์ (ผู้มีสิทธิ์ใช้งาน Digital Signature : เทคนิคการแพทย์)

\*\* คลินิกอื่น ๆ อยู่ระหว่างการขอรับความคิดเห็นจากสภาวิชาชีพ

๓. ร้านยา (ผู้มีสิทธิ์ใช้งาน Digital Signature : เภสัชกร)

## ประเภทเอกสารที่ผู้มีสิทธิ์ใช้ Digital Signature สามารถใช้งานได้หลังได้รับ Digital Signature

|                               |                      |                      |        | ใบรับ      | เรองแพทย์ | ทั่วไป   |        | ใบรับรอง | ใบรับรองผล      | ใบรับรองผล  |
|-------------------------------|----------------------|----------------------|--------|------------|-----------|----------|--------|----------|-----------------|-------------|
| ประเภทของ                     | ร้านยา/คลินิก/       | วิชาชีพที่สามารถ     | สำหรับ | สำหรับ     | สำหรับ    | ใบ       | สำหรับ | แพทย์โรค | ตรวจทาง         | ตรวจหาเชื้อ |
| หน่วยบริการ ที่สามารถสมัครใช้ |                      | ยื่นสมัครใช้ Digital | ตรวจ   | ทำใบขับขี่ | ตรวจ      | ความเห็น | ทำ     | โควิด19  | ห้องปฏิบัติการ  | โควิด 19    |
| Digital Signa                 | ature                | Signature            | สุขภาพ |            | สุขภาพ    | แพทย์    | ประกัน |          | (เชื้อโควิด 19) | ด้วย ATK    |
|                               |                      |                      | ทั่วไป |            | ต่างด้าว  |          | สุขภาพ |          |                 |             |
|                               | 5 V                  | แพทย์                | ✓      | ✓          | ✓         | ✓        | ✓      | ✓        | ✓               | ✓           |
| โรงพยาบาล                     | เรงพยาบาลรฐ          | ทันตแพทย์            | -      | -          | -         | ✓        | -      | -        | -               | ✓           |
|                               | โรงพยาบาลเอกชน       | แพทย์                | ✓      | ✓          | ✓         | ✓        | ✓      | ✓        | ✓               | ✓           |
|                               | คลินิกเวชกรรม        | แพทย์                | ✓      | ✓          | ✓         | ✓        | ✓      | ✓        | ✓               | ✓           |
| คลินิก                        | คลินิกทันตกรรม       | ทันตแพทย์            | -      | -          | -         | ✓        | -      | -        | -               | ✓           |
|                               | คลินิกเทคนิคการแพทย์ | เทคนิคการแพทย์       |        |            | -         |          |        | -        | ✓               | ✓           |
| ร้านยา                        | ร้านยา               | เภสัชกร              |        |            | -         |          |        | -        | -               | ✓           |

- ขั้นตอนการสมัครใช้งาน Digital Signature ผ่านหมอพร้อม Station
- ๑. ร้านยา/คลินิก/หน่วยบริการ ลงทะเบียนเข้าร่วมระบบหมอพร้อม Station และได้รับการอนุมัติเข้าใช้งาน
- ๒. ผู้ใช้งาน ตรวจสอบ/เพิ่ม/แก้ไข ข้อมูลผู้ใช้งานที่ "โปรไฟล์" และข้อมูลหน่วยงานที่ "ข้อมูลทั่วไป"
   เพื่อเป็นข้อมูลในการยื่นขอใช้ Digital Signature

๒.๑. กดที่ ชื่อผู้ใช้งาน มุมขวาบนของหน้าจอ

๒.๒. เลื่อนลงมาที่ ชื่อผู้ใช้งานและอีเมล และกดเลือก เพื่อแก้ไข "โปรไฟล์"

ให้ผู้ใช้งาน ตรวจสอบข้อมูลตนเอง โดย เพิ่ม/แก้ไข ข้อมูลให้ถูกต้อง ครบถ้วนทุกช่อง (ยกเว้น ช่อง Service ID และ ช่อง Service Secret ให้เว้นว่างไว้) และกด บันทึก

|                     | หมอพร้อม station |                         |
|---------------------|------------------|-------------------------|
| 266 823             | 817              | @gmail.com              |
| ATK Positive result | ATK Other result | <b>∰</b> ≘ ข้อมูลทั่วไป |
| Λ                   | Λ                | 🔎 เปลี่ยนรหัสผ่าน       |
| $\square$           |                  | 🗭 ວວກຈາກຮະນນ            |

หน้าจอจะแสดงหน้า แก้ไขโปรไฟล์ โดยแสดงข้อมูลของผู้ใช้งาน

ให้ผู้ใช้งานกรอกข้อมูลทุกช่องให้ครบถ้วน (ยกเว้น ช่อง Service ID , Service Secret) พร้อมอัปโหลดลายมือชื่อ

- คำนำหน้าชื่อ (ไทย)
- ชื่อ (ไทย)
- นามสกุล (ไทย)
- คำนำหน้าชื่อ (อังกฤษ)
- ชื่อ (อังกฤษ)
- นามสกุล (อังกฤษ)
- ว/ด/ป เกิด (พ.ศ.)
- เบอร์มือถือ
- Email
- เลขประจำตัวประชาชน
- เลขใบอนุญาตประกอบวิชาชีพ
- ตำแหน่ง (หากต้องการเพิ่ม/แก้ไข ตำแหน่ง ต้องแจ้งให้ admin แก้ไขให้ทาง Open chat)
- Service ID : ให้เว้นว่างไว้ ห้ามระบุข้อมูล ตัวอักษร หรือสัญลักษณ์ใดๆ ที่ช่องนี้
- Service Secret : ให้เว้นว่างไว้ ห้ามระบุข้อมูล ตัวอักษร หรือสัญลักษณ์ใดๆ ที่ช่องนี้

| แก้ไขโปรไฟล์             |                                                  |                    |                                            |                |
|--------------------------|--------------------------------------------------|--------------------|--------------------------------------------|----------------|
| รหัสพนักงาน              | เพิ่ม/แก้ไข ข้อมูลให้ถูกต้อง ครบถ้วนทุ           | กซ่อง              | ลายเซ็นด์                                  |                |
| ค่าน่าหน้าชื่อ (ใทย)     |                                                  |                    |                                            |                |
| ชื่อ (ไทย)               |                                                  |                    |                                            |                |
| นามสกุล (ไทย)            |                                                  |                    |                                            |                |
| ศานาหน้าชื่อ (อังกฤษ)    |                                                  |                    |                                            |                |
| ນື້อ (ລັงกฤษ)            |                                                  |                    | ขนาดไฟล์ 192x91 pixel (PNG) พื่<br>เลือกรป | โนหลังโปร่งใส่ |
| นามสกุล (ວັงกฤษ)         | diala.                                           |                    | Choose file                                | Browse         |
| ว/ค/ป เกิด (พ.ศ.)        |                                                  |                    | หรือ ลงลายเข็นดี Signature                 |                |
| เบอร์มือถือ              |                                                  |                    |                                            |                |
| Email                    |                                                  |                    |                                            |                |
| ร้านยา/คลินิก/รพ./อื่นๆ  |                                                  |                    |                                            |                |
| Ref.Code                 |                                                  |                    |                                            |                |
| เลขประจำด้วประชาชน       |                                                  |                    |                                            |                |
| เลขใบอนุญาตประกอบวิชาชีพ |                                                  | 0                  |                                            |                |
| ต่าแหน่ง                 | ×                                                |                    |                                            |                |
| Service ID               | ให้เว้นว่างไว้ ห้ามระบุข้อมูล ตัวอักษร หรือสัญลั | กษณ์ใดๆ ที่ช่องนี้ |                                            |                |
| Service Secret           | ให้เว้นว่างไว้ ห้ามระบุข้อมูล ตัวอักษร หรือสัญลั | กษณใดๆ ที่ช่องนี้  |                                            |                |
| วันที่หมดอายุ (CA)       |                                                  |                    |                                            |                |
|                          |                                                  |                    |                                            |                |
|                          |                                                  |                    |                                            | ปิด บันทึก     |

จากนั้นกดเพิ่ม "ลายเซ็น" โดยสามารถอัปโหลดไฟล์ (ขนาดไฟล์ ๑๙๒x๙๑ pixel (PNG) พื้นหลัง โปร่งใส) หรือกดปุ่ม "Signature" เพื่อสร้างลายเซ็น

กดเพิ่ม "ลายเซ็น" โดยสามารถอัปโหลดไฟล์ หรือกดปุ่ม "Signature" เพื่อสร้างลายเซ็น (ขั้นตอนการเพิ่มลายเซ็นสามารถมาดำเนินการได้ภายหลังได้รับอนุมัติใช้ Digital Signature)

| ก้ไขโปรไฟล์            |                                       |               |                            |                         |
|------------------------|---------------------------------------|---------------|----------------------------|-------------------------|
| รหัสพนักงาน            | COMPANY.                              |               | ลายเช็นด์                  |                         |
| สำปาหบ้า               |                                       |               |                            |                         |
| ชื่อ                   | 1.00                                  |               |                            |                         |
| นามสกุล                |                                       |               |                            |                         |
| ค่านำหน้าชื่อ (อังกฤษ) |                                       |               | supervised and a local /DM | 10) Lune to Sale of a   |
| ຊື່ລ (ລັงກຄາງ)         | 10740                                 |               | ขนาดเพล เจอกรป             | 0) <i>พนพลง</i> เบรง เล |
| an (normal)            |                                       |               | Choose file                | Browse                  |
| ນວນສຸດລ (ລັ້ນດຄະ)      |                                       |               |                            | หรือ                    |
|                        |                                       |               |                            |                         |
| 18                     |                                       | Cloar Da anaa |                            |                         |
| ตำแหน่ง                | · · · · · · · · · · · · · · · · · · · |               |                            |                         |
| Service ID             |                                       |               |                            |                         |
| Service Secret         |                                       |               |                            |                         |
| วันที่หมดอายุ (CA)     |                                       |               |                            | บันทึก                  |

### ๒.๓. กดที่ ชื่อผู้ใช้งาน มุมขวาบนของหน้าจอ

เลื่อนลงมาที่ "ข้อมูลทั่วไป" และกดเลือก เพื่อแก้ไขข้อมูลหน่วยงาน ให้ผู้ใช้งาน ตรวจสอบข้อมูลทั่วไปของหน่วยงาน โดย เพิ่ม/แก้ไข ข้อมูลให้ถูกต้อง ครบถ้วนทุกช่อง (ยกเว้น ช่อง Service ID, Service Secret ให้เว้นว่างไว้) และกด บันทึก

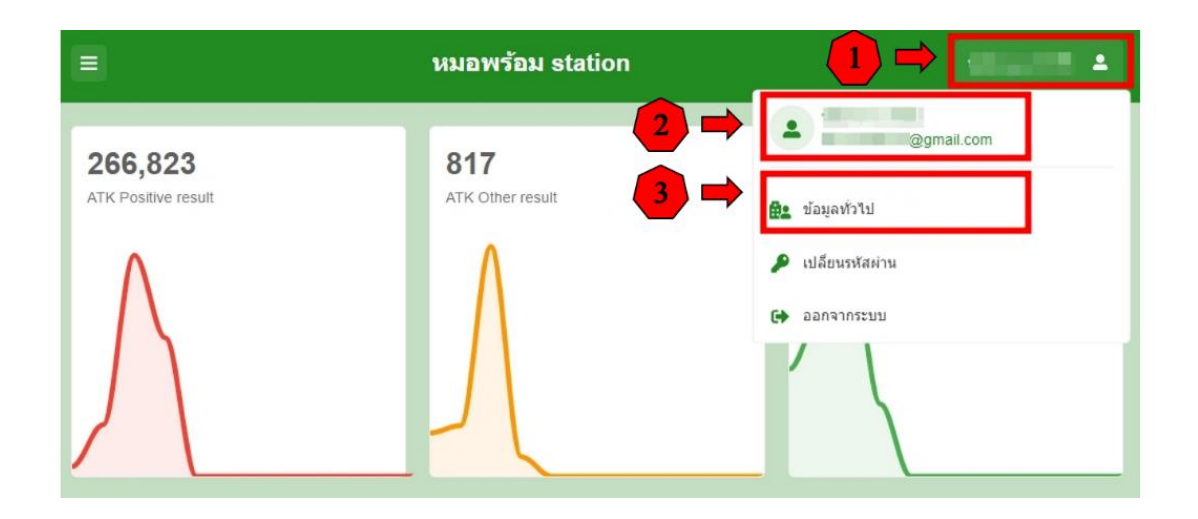

หน้าจอจะแสดงหน้า ข้อมูลทั่วไป โดยแสดงข้อมูลหน่วยงาน

ให้ผู้ใช้งานกรอกข้อมูลทุกช่องให้ครบถ้วน (ยกเว้น ช่อง Service ID , Service Secret)

พร้อมอัปโหลดรูปโลโก้ และตราประทับสถานพยาบาล

- ชื่อ : ชื่อหน่วยงาน ภาษาไทย
- ชื่อ (อังกฤษ) : ชื่อหน่วยงาน ภาษาอังกฤษ
- สาขา : หากไม่มีสาขาให้ระบุ "สำนักงานใหญ่"
- เลขที่สาขา : เลขที่สำนักงานใหญ่ ระบุ 00000
- Tax ID : จำนวน ๑๓ หลัก
- ที่อยู่

เลขที่, หมู่บ้าน/อาคาร, หมู่, ตรอก/ซอย, ถนน, จังหวัด, อำเภอ/เขต ,ตำบล/แขวง, รหัสไปรษณีย์

- ละติจูด, ลองติจูด
- เบอร์โทรศัพท์
- เบอร์มือถือ
- เวลา เปิด/ปิด
- Service ID : ให้เว้นว่างไว้ ห้ามระบุข้อมูล ตัวอักษร หรือสัญลักษณ์ใดๆ ที่ช่องนี้
- Service Secret : ให้เว้นว่างไว้ ห้ามระบุข้อมูล ตัวอักษร หรือสัญลักษณ์ใดๆ ที่ช่องนี้

จากนั้นให้เพิ่ม "รูปโลโก้" โดยกดปุ่ม "Browse" เพื่อเลือกรูปและอัปโหลดไฟล์ และเพิ่ม "ตราประทับสถานพยาบาล" โดยกดปุ่ม "Browse" เพื่ออัปโหลดไฟล์ (ขนาดไฟล์ ๑๙๒x๙๑ pixel (PNG) พื้นหลังโปร่งใส)

ขั้นตอนการเพิ่มรูปโลโก้ และตราประทับสถานพยาบาล สามารถมาดำเนินการได้ภายหลังได้รับอนุมัติ ใช้ Digital Signature

| ข้อมูลทั่วไป           | เพิ่ม/แก้ไข ข้อมูลให้ถูกต้อง ครบถ้วบทุกช่อง                                                                                                    | ปีด ปันทีก                                                                 |
|------------------------|----------------------------------------------------------------------------------------------------|----------------------------------------------------------------------------|
| รหัสข้อมูล             | ประเททการลงระมัยน Ref.Code                                                                                                    |                                                                            |
| ชื่อ                   | V9.4.4.5.5                                                                                                    | รูปโลโก้                                                                   |
| ชื่อ (อังกฤษ)          | 1885 A. (800), AN                                                                                                    |                                                                            |
| สาขา                   | เสราร์ได้ระบบการรู้ (5 หลัก:0000x)<br>เกรโมโลการโประ มาโคโคโลการโประ (5 พลัก: 0000x)<br>เมตร์ได้โลการโประ (1 คิโคโลการโประ) (1 คิโคโลการโประ) (1 คิโคโลการโประ) (1 คิโคโลการโประ) (1 คิโคโลการโประ) (1                                                                                                    |                                                                            |
| Tax ID                 | (13 หลัก) าฟิลีสถานหยาบาล (5 หลัก)                                                                                                    | เพิ่ม รูปโลโก้                                                             |
| ที่อยู่ เลขที          |                                                                                                    |                                                                            |
| หมู่บ้าน/อาคาร         | annuden                                                                                                    |                                                                            |
| ਸਬੁੰ                   | 1978 - C. 1978 - C. 1978 - |                                                                            |
| ตรอก/ช่อย              | and a second second secon                                                                                                    | เลือกรูป                                                                   |
| จังหวัด                | Keulauria keulauria                                                                                                    | Choose file Browse                                                         |
| รหัสใปรษณีย์           | NUL                                                                                                    | ดราประทับ สถานพยาบาล                                                       |
| ລະດີຈຸດ                | Abtin at a state                                                                                                    | เพิ่มตราประทับ                                                             |
| เบอร์โทรศัพท์          |                                                                                                    | สถานพยาบาล                                                                 |
| ເນວຣ໌ນິວຄຶວ            | In the second second se |                                                                            |
| เวลา เปิด/ปิด          | - add - add                                                                                                    | ขนาดไฟล์ 192x91 pixel (PNG) พื้นหลังโปร่งไล่เลือกรูป<br>Choose file Browse |
| Service ID             | ให้แว้นว่างไว้ ห้ามระบุข้อมูล ตัวอักษร หรือสัญลักษณ์ใดๆ ที่ช่องนี้                                                                                                    |                                                                            |
| Service Secret         | ให้เว้นว่างไว้ ห้ามระบุข้อมูล ด้วอักษร หรือสัญลักษณ์ใดๆ ที่ช่องนี้                                                                                                    |                                                                            |
| วันที่หมดอายุ (CA)     |                                                                                                    |                                                                            |
| ผู้แก้ไข               | Configuration of the second second se |                                                                            |
| วัน/เวลาที่แก้ไขล่าสุด | and the second second se                                                                                                    |                                                                            |

หมายเหตุ : หลังจากที่มีผู้ใช้งานใน Ref Code. เดียวกัน ได้รับอนุมัติใช้งาน Digital Signature แล้ว ตรงช่อง Service ID และ Service Secret จะมีข้อมูลในช่องนี้ปรากฏมา <mark>ห้ามลบหรือแก้ไขข้อมูลที่แสดงตรงช่อง Service ID และ Service Secret</mark>

## ๓. ยื่นสมัครขอใช้ Digital Signature

๓.๑. เข้าเมนู "Digital Signature"

๓.๒. เลือก "ใบสมัคร Digital Signature"

หน้าจอจะแสดงข้อมูล สำหรับยื่นสมัครขอใช้ Digital Signature

| (Home ทะเบียนผู้รับบริการ บันทึกเ | งลการตรวจหาเชื้อโควิต 19 แพ้ยา แจ้งเดือน/ประชาสัมพันธ์ | ใบรับรองแพทย์ดิจิทัล Digital Signature |
|-----------------------------------|--------------------------------------------------------|----------------------------------------|
|                                   |                                                        | ใบสมัคร Digital Signature              |
| 332,276<br>ATK Positive result    | 881<br>ATK Other result                                | 2,549,358<br>ATK Negative result       |
|                                   |                                                        |                                        |

| Ref.Code                                                                                                | 「「「「「「」」」                         |                               |                                |              |       |
|----------------------------------------------------------------------------------------------------|-----------------------------------|-------------------------------|--------------------------------|--------------|-------|
| ชื่อ                                                                                                    | Con- (c. 2 + pro- c. Conservation |                               |                                |              |       |
| ชื่อ (ວັงกถษ)                                                                                           | 10010-000                         |                               |                                |              |       |
| สาขา                                                                                                    | 100.100                           | เลขที่ส                       | 1.100 Land                     |              |       |
| Tax ID                                                                                                  | 1000 0001                         | รหัสสถานพยาม                  | na                             |              |       |
| ที่อยู่ เลขที่                                                                                          | 1000                              |                               |                                |              |       |
| จังหวัด                                                                                                 | 10                                | อำเภอ/เขต                     |                                | ส่านล/แขวง   | H 10. |
|                                                                                                    |                                   |                               |                                |              |       |
| รหัสไปรษณีย์                                                                                            | 10                                |                               |                                |              |       |
| รหัสไปรษณีย์<br>ใหชื่องนาม<br>ผู้มีสิทธิ์องนาม                                                          | เลือกชื่อผู้มีสิทธิ์ลง            | นามเพื่อผู้ยื่นขอใช้ [        | Digital Signatu                | ire และตรวจส | อบข้อ |
| รหัสไปรษณีย์<br><mark>ใหชิ้องนาม</mark><br>ผู้มีสิทธิ์องนาม<br>สำนำหน้า                                 | เลือกชื่อผู้มีสิทธิ์ลง            | <b>นามเพื่อผู้ยื่นขอใช้ [</b> | Digital Signatu                | ire และตรวจส | อบข้อ |
| รหัสไปรษณีย์<br>ไทซ <b>็องนาม</b><br>ผู้มีสิทธ์องนาม<br>สำปาหน้า<br>ชื่อ                                | เลือกชื่อผู้มีสิทธิ์ลง            | <b>นามเพื่อผู้ยื่นขอใช้ E</b> | Digital Signatu                | ire และตรวจส | อบข้อ |
| รหัสไปรษณีย์<br><mark>สิทธิ์ลงนาม</mark><br>ผู้มิสิทธิ์ลงนาม<br>สำนาหน้า<br>ชื่อ<br>นามสกุล             | เลือกชื่อผู้มีสิทธิ์ลง            | <b>นามเพื่อผู้ยื่นขอใช้ E</b> | Digital Signatu                | ire และตรวจส | อบข้อ |
| รหัสไปรษณีย์<br><mark>รัทซิ์ลงนาม</mark><br>ผู่มีสิทธิ์ลงนาม<br>สำปาหน้า<br>ชื่อ<br>นามสกุล<br>ปดป เกิด | เลือกชื่อผู้มีสิทธิ์ลง            | นามเพื่อผู้ยื่นขอใช้ E        | Digital Signatu<br>nia<br>III) | ire และตรวจส | อบข้อ |

หน้าจอจะแสดงข้อมูล สำหรับยื่นสมัครขอใช้ Digital Signature ๒ ส่วน ประกอบด้วย

- ใบสมัครขอใช้ Digital Signature โดยหน้าจอจะแสดงข้อมูลของหน่วยงาน ดังนี้
  - Ref. Code
  - ชื่อ
  - ชื่อ (อังกฤษ)
  - สาขา
  - เลขที่สาขา
  - Tax ID
  - รหัสสถานพยาบาล
  - ที่อยู่ เลขที่
  - จังหวัด
  - อำเภอ/เขต
  - ตำบล/แขวง
  - รหัสไปรษณีย์

ให้ตรวจสอบข้อมูลหน่วยงาน หากข้อมูลไม่ครบถ้วน หรือไม่ถูกต้อง ให้ผู้ใช้งาน ไปเพิ่ม/แก้ไข ข้อมูล ตามข้อ ๒.

- ข้อมูลผู้มีสิทธิ์ลงนาม : ให้เลือกชื่อ "ผู้มีสิทธิ์ลงนาม" ที่อยู่ใน Ref Code. นั้น ๑ คน เพื่อยื่นขอใช้ Digital Signature ลำดับที่ ๑ (โดยผู้ที่ยื่นขอใช้ Digital Signature ต้องอยู่ในหลักเกณฑ์/เงื่อนไขตามที่กำหนด) หน้าจอจะแสดงข้อมูลของผู้ใช้งานที่เป็นผู้ยื่นขอใช้ Digital Signature ดังนี้
  - ผู้มีสิทธิ์ลงนาม
  - ตำแหน่ง
  - คำนำหน้า
  - คำนำหน้าชื่อ (อังกฤษ)
  - ชื่อ
  - ชื่อ (อังกฤษ)
  - นามสกุล
  - นามสกุล (อังกฤษ)
  - ว/ด/ป เกิด
  - เลขประจำตัวประชาชน
  - เบอร์โทรศัพท์
  - อีเมล

ให้ตรวจสอบข้อมูลผู้ยื่นขอใช้ Digital Signature

หากข้อมูลไม่ครบถ้วน หรือไม่ถูกต้อง ให้ผู้ใช้งาน ไปเพิ่ม/แก้ไข ข้อมูล ตามข้อ ๒.

๓.๓. ตรวจสอบข้อมูล และกดบันทึก หน้าจอจะแสดงสถานะการสมัครขอใช้ Digital Signature โดยจะแสดงชื่อผู้มีสิทธิ์ลงนาม และสถานะ "ส่งขอ CA"

| ใบสมัครข     | อใช้ Digital Sig | nature                  |          |                    |
|--------------|------------------|-------------------------|----------|--------------------|
|              | เลขที่คำขอ       |                         |          |                    |
|              | วันเวลาที่สมัคร  |                         |          |                    |
|              | ชื่อ (หน่วยงาน)  |                         |          |                    |
|              | ชื่อ (อังกฤษ)    |                         |          |                    |
|              | สาขา             | สำนักงานใหญ่ เลชที่สาขา | 00000    |                    |
|              | Tax ID           |                         |          |                    |
|              | ผู้มีสิทธิ์ลงนาม |                         |          |                    |
|              | สถานะ            | ส่งขอ CA                |          |                    |
|              | หมายเหตุ         |                         |          |                    |
|              |                  |                         |          |                    |
| ขอเพิ่มผู้มี | เสิทธิ์ลงนาม     |                         |          | เพิ่ม              |
| ลำดับ        | ชื่อ-นามสกุล     | วัน-เวลาที่ขอ สถานะ     | หมายเหตุ | เลชที่คำชอ (บุคคล) |
|              |                  | ••                      |          |                    |

## ๓.๔. รอ admin ตรวจสอบและอนุมัติ

ตรวจสอบสถานะการสมัครขอใช้ Digital Signature ที่เมนู Digital Signature / ใบสมัคร Digital Signature หน้าจอจะแสดงสถานะการสมัครขอใช้ Digital Signature โดยจะแสดงชื่อผู้มีสิทธิ์ลงนาม และสถานะ "อนุมัติ"

| ใบสมัครขอใช้ Digital Si | gnature       |            |          |                    |
|-------------------------|---------------|------------|----------|--------------------|
| เลขที่คำขอ              |               |            |          |                    |
| วันเวลาที่สมัคร         |               |            |          |                    |
| ชื่อ (หน่วยงาน)         |               |            |          |                    |
| ชื่อ (อังกฤษ)           |               |            |          |                    |
| สาขา                    | สำนักงานใหญ่  | เลขที่สาขา | 00000    |                    |
| Tax ID                  |               |            |          |                    |
| ผู้มีสิทธิ์ลงนาม        |               |            |          |                    |
| สถานะ                   | อนุมัติ       |            |          |                    |
| หมายเหตุ                |               |            |          |                    |
|                         |               |            |          |                    |
| ขอเพิ่มผู้มีสิทธิ์ลงนาม |               |            |          | เพิ่ม              |
| ลำดับ ชื่อ-นามสกุล      | วัน-เวลาที่ขอ | สถานะ      | หมายเหตุ | เลชที่คำขอ (บุคคล) |

๓.๕. หลังจากผู้ยื่นขอใช้ Digital Signature ได้รับการอนุมัติ

ให้ผู้ใช้งานเข้าตรวจสอบ ที่ข้อมูล "โปรไฟล์" และ "ข้อมูลทั่วไป" ระบบจะแสดงข้อมูล Service ID, Service Secret และ วันที่หมดอายุ CA โดย Service ID, Service Secret ที่แสดงหน้าข้อมูล "โปรไฟล์" จะเป็นของผู้ที่ยื่นขอใช้ Digital Signature ส่วน Service ID, Service Secret ที่แสดงหน้า "ข้อมูลทั่วไป" จะเป็นของหน่วยงาน ผู้ใช้งานใน Ref Code. เดียวกันจะแสดง Service ID, Service Secret ที่แสดงหน้า "ข้อมูลทั่วไป" เหมือนกัน

### เมื่อข้อมูล Service ID และ Service Secret แสดงแล้ว ห้ามลบหรือแก้ไขข้อมูลที่แสดงตรงช่อง Service ID และ Service Secret

| แก้ไขโปรไฟล์                                                                                                    |                                              |                                                                                                    |                               |                                                                                                    |
|----------------------------------------------------------------------------------------------------|----------------------------------------------|----------------------------------------------------------------------------------------------------|-------------------------------|----------------------------------------------------------------------------------------------------|
| ราไส                                                                                                    | เพนักงาน                                     | CROC.                                                                                                    | ลายเซ็นด์                     |                                                                                                    |
| đ                                                                                                    | สานำหน้า                                     |                                                                                                    |                               |                                                                                                    |
|                                                                                                    | đ.                                           |                                                                                                    |                               |                                                                                                    |
|                                                                                                    | 26                                           |                                                                                                    |                               |                                                                                                    |
|                                                                                                    | ນານສາງລ                                      |                                                                                                    |                               |                                                                                                    |
| ศำนำหน้าชื่อ (                                                                                                    | (ລັงກຄສ)                                     |                                                                                                    | ขนาดไฟล์ 193                  | b:91 pixel (PNG) พื้นหลังโปร่งใส่                                                                                                    |
| ชื่อ (                                                                                                    | (อังกฤษ)                                     | 10/mil                                                                                                    | เลือกรูป<br>Choose file       | Browse                                                                                                    |
| <u></u> นามสกุล (                                                                                                    | (อังกฤษ)                                     | E. 200                                                                                                    | หรือ องอายเพื่                | 10 Secolar                                                                                                    |
| (د                                                                                                    | /ค/ป เกิด                                    |                                                                                                    |                               |                                                                                                    |
| เบอร์ไ                                                                                                    | โทรศัพท์                                     |                                                                                                    |                               |                                                                                                    |
|                                                                                                    | Email                                        |                                                                                                    |                               |                                                                                                    |
| ร้านยา/คลินิก/                                                                                                    | /รพ./อื่นๆ                                   | 1.0000 001000000                                                                                                    |                               |                                                                                                    |
| R                                                                                                    | Ref.Code                                     | candled.                                                                                                    |                               |                                                                                                    |
| เลขประจำด้วบ                                                                                                    | ประชาชน                                      |                                                                                                    |                               |                                                                                                    |
| ເລນໃນວນຸญາສນ໌ຮະກວ                                                                                                    | บวิชาชีพ                                     |                                                                                                    |                               |                                                                                                    |
|                                                                                                    | สาแหน่ง                                      |                                                                                                    |                               |                                                                                                    |
|                                                                                                    | ancies ID                                    |                                                                                                    |                               |                                                                                                    |
| 36                                                                                                    | ervice in                                    |                                                                                                    | แสดงข้อมุ                     | ຸລ                                                                                                    |
| Service                                                                                                    | e Secret                                     |                                                                                                    | Sonical                       | D. Service Secret                                                                                                    |
|                                                                                                    |                                              |                                                                                                    | - Service i                   | b, service secret                                                                                                    |
| วันที่หมดอ                                                                                                    | อายุ (CA)                                    |                                                                                                    | เละ วันที่                    | หมดอายุ CA                                                                                                    |
| วันทัพบคอ<br>ข้อมูลทั่วไป                                                                                                    | อายุ (CA)                                    |                                                                                                    | และ วันที่                    | b, service secret<br>หมดอายุ CA<br>อะ อะก                                                                                                    |
| วันทัพมดอ<br>ข้อมูลทั่วไป<br>ราสข่อมูล                                                                                                    | anti (CA)                                    | vicesoreander Bet Cole                                                                                                    | และ วันที่                    | b, schice scelet<br>หมดอายุ CA<br>≊ ∞∞                                                                                                    |
| วันที่หนดอ<br>ข่อมูลทั่วไป<br>ๆสีข่อมูล<br>อื่อ                                                                                                    | anti (CA)                                    | Jeunnmaneden Ref Code                                                                                                    | และ วันที่                    | () จะเพียะ จะเป็น<br>หมุดอายุ CA<br>(โก ซิงจัด<br>มูปไลโก่                                                                                                    |
| วันที่หนดอ<br>ข่อมูลทั่วไป<br>จะกัสข่อมูล<br>ซื่อ<br>ซื้อ (อังคุณ)                                                                                                    | ברבן (CA)                                    | Jauren reservation Ref. Code Code                                                                                                    | ระเงเวะ 1<br>และ วันที่       | ร, ระเพณะ ระเมน<br>หมดอายุ CA<br>มาโลโก์                                                                                                    |
| รับทั้งระดอ<br>ข้อมูลทั่วไป<br>ราสข่อมูล<br>ร้อ<br>ร้อ<br>ร้อ<br>(Sanau)<br>สามา                                                                                                    | anų (CA)                                     | Haummenendes Ref.Code                                                                                                    | .0000x)                       | มงคอายุ CA<br>ฒ ชะด่₀<br>มประกัก                                                                                                    |
| รับเร็กระเออ<br>ข่อมูลกำวิไป<br>อริเอ (สังกระ)<br>สามา<br>กราวา<br>Tax 10                                                                                                    | อายุ (CA)<br>(CA)<br>สารัณงาน<br>เกาะโนริการ | vieunnmanestiau Ref Code<br>ing ussimm 00000 (3 suf<br>and inchiniciae<br>(13 suf) onternamuna (6 suf                                                                                                    | Service 1<br>และ วันที่       | <ul> <li>(a) อะเพียะ Science</li> <li>พมดอายุ CA</li> <li>(b) อะจัด</li> <li>กมัธณ์</li> </ul>                                                                                                    |
| รับทั้งของ<br>ข่อมูลทั่วไป<br>ราสะข่อมุล<br>ซื้อ<br>ซื้อ (Sinco)<br>สาขา<br>Tax ID<br>ห้อยู เอะท์                                                                                                    | ang (CA)                                     | Advancessessedar Ref Code<br>advancessessedar Ref Code<br>advancessesse<br>advancessesse<br>(d) advancessesse<br>(d) advancesses<br>advancessesse<br>(d) advancesses<br>advancesses<br>(d) advancesses<br>(d) advancesses<br>advancesses<br>(d) advancesses<br>advancessesses<br>(d) advancesses<br>advancesses<br>(d) advancesses<br>(d) advancesses<br>(d | <b>และ วันที่</b>             | 2) อะเพียะ Scalet<br>หมุดอายุ CA<br>มาโลโก้                                                                                                    |
| รันทั้งรมดอ<br>รัสมูลท์วไป<br>ธุรสะลิมุล<br>ซึ่อ (อังคม)<br>สารา<br>โละ เปิ<br>ทัลยุ และที<br>หนุย่านไอาการ                                                                                                    | ant (CA)                                     | ing usafaran 0000 (5 afa<br>(13 afa) estaeruseruna (5 afa                                                                                                    | <b>ແຄະ ວັນທີ່</b>             | 2) Scivic Science<br>หมดอายุ CA           โม< ชิงจิต           มปัตถ์กั                                                                                                    |
| รับทั้งรมคอ<br>ข่อมูลกรัวไป<br>จริง<br>ซึ่ง (มักคม)<br>สามา<br>โละ (D<br>ที่อยู เลยค้<br>หมุยัวน่องการ<br>หมุ                                                                                                    | anti (CA)                                    | vieunnmanesilau Ref Code<br>ing usafaran 00000 (3 ada<br>ing usafaran 00000 (3 ada<br>(13 ada) entasenaaruna (6 ada                                                                                                    | <b></b>                       | <ul> <li>(a) อะเพียง Societt</li> <li>(b) อะเพียง</li> <li>(c) อะเพียง</li> <li>(c) อะเพียง</li> <l< th=""></l<></ul> |
| รับทั้งรมดอ<br>ส่อมูกรัวไป<br>ซ้อ<br>ซ้อ (อังกอม)<br>สายา<br>โละ (D<br>เริ่ม<br>เหมู่ม่าน่องการ<br>หมู<br>อองครับอย                                                                                                    | ang (CA)                                     | Jeunnmanedas Ref Cole                                                                                                    | <b>มละ วันที่</b>             | ອງປີດາດເຊັ່ງ CA<br>ແມ່ນ ແມ່ນ<br>ເປັນກາງ<br>ເປັນກາງ<br>Drose fie Brows                                                                                                    |
| รับทั้งระดอ<br>เรื่อมูลเร็วไป<br>จริง<br>จริง (อังคง)<br>สามา<br>กาม<br>กันนุ<br>มาย<br>มาย<br>มาย<br>มาย<br>มาย<br>มาย<br>มาย<br>มาย<br>มาย<br>มาย                                                                                                    | ang (CA)                                     | ing usufuran 0000 (d ud<br>ing usufuran 0000 (d ud<br>ing usufuran 0000 (d ud<br>ing usufuran (d ud<br>ing usufuran (d ud)<br>ing usufuran (d ud)<br>ing usufuran (d ud)                                                                                                    | <b>ແຄະ วันที่</b>             | มมิตอายุ CA<br>มมิตอายุ CA<br>มมิตถึง<br>มมิตถึง<br>เมื่อญป<br>Drose file Browse                                                                                                    |
| รับทัำรเออ<br>ข่อมูลทั่วไป<br>จริง (อังสม)<br>ซึ่ง (อังสม)<br>สามา<br>กัน (D<br>ทัลยุ เองท์<br>หมุปว่านอาหาร<br>หมุ<br>อเองร่อย<br>ซึ่งกรัด<br>เหล่าปวดอัส<br>อาการ                                                                                                    | ang (CA)                                     | seg ussimmanesian ussimm anderse seg asso<br>(13 vds) extensional extension and describer to seg asso<br>(13 vds) extension una (13 vds) extension una (13 vds) exte                                                                                                    |                               | putator<br>หมุดอายุ CA<br>มโลโก่<br>เมือญป<br>Choose lie Brosse                                                                                                    |
| รับทั้งของ<br>ร่อมูลกั่วไป<br>ซาสะอ่อง<br>ซิล (สังกระ)<br>สายา<br>กระ (มี<br>พัฒนา (มี<br>พัฒนา (มี<br>พัฒนา (มี<br>พัฒนา (มี<br>พัฒนา (มี<br>พัฒนา (มี)<br>พระ (มี<br>พระ (มี)<br>พระ (มี) |                                              | Ref Cole                                                                                                    | ອອາຈາເຊຍ           ແລະ วันที่ | pมโลโก่<br>gมโลโก่<br>dangd<br>Doose fie Bronze                                                                                                    |
| ວັນທັ້າແລະ<br>ອ່ <b>ດນູດາດົງໂປ</b><br>ອັລ<br>ອົລ (ຮັດແດນ)<br>ອົລ<br>ອົລ (ຮັດແດນ)<br>ການ<br>ການ<br>ການ<br>ການ<br>ການ<br>ການ<br>ການ<br>ການ<br>ການ<br>ການ                                                                                                    |                                              | sadaru (13 vidu) viduarus viduarus (13 vidu) viduarus viduarus (13 viduarus viduarus (13 viduarus viduarus (13 viduarus viduarus (13 viduarus viduarus (13 viduarus viduarus viduarus (13 viduarus viduarus viduarus (13 viduarus viduarus viduarus viduarus (13 viduarus viduarus viduarus viduarus viduarus viduarus viduarus viduarus (13 viduarus viduarus viduar                                                                                                    | <b>ແຄະ ວັນທີ່</b>             | มมุกอายุ CA<br>มมักโก้<br>เมืองรูป<br>Choose file Brevas<br>ตราประวัน สถานพยานาล                                                                                                    |
| ອອຍະກຳຄັນຊີ<br>ມີເຈົ້າເຊັ່ງ<br>ເພື່ອ<br>ເພື່ອ<br>ເຫຼືອ<br>ເຫຼືອ<br>ເຫຼີອ<br>ເຫຼືອ<br>ເຫຼືອ<br>ເຫຼືອ<br>ເຫຼືອ<br>ເຫຼືອ<br>ເຫຼືອ<br>ເຫຼືອ<br>ເຫຼືອ<br>ເຫຼືອ<br>ເຫຼືອ<br>ເຫຼືອ<br>ເຫຼືອ<br>ເຫຼືອ<br>ເຫຼືອ<br>ເຫຼືອ<br>ເຫຼືອ<br>ເຫຼືອ<br>ເຫຼືອ<br>ເຫຼືອ<br>ເຫຼີອ<br>ເຫຼີອ<br>ເຫຼີອ<br>ເຫຼີອ<br>ເຫຼີ<br>ເຫຼີ<br>ເຫຼີອ<br>ເຫຼີອ<br>ເຫຼີ<br>ເຫຼີ<br>ເຫຼີ<br>ເຫຼີ<br>ເຫຼີ<br>ເຫຼີ<br>ເຫຼີ<br>ເຫຼີ   |                                              |                                                                                                    | 3ervice 1       ແຄະ วันที่    | รางการยุ CA           อบ           อบ <t< th=""></t<>                                                                                                    |
| รับทั้งบลอ<br>ข่อมูลกรัวไป<br>จริสอัญล<br>ซื้อ (มีครอง)<br>ภาษา<br>กันธุ (มาพิ<br>ทันธุ (มาพิ<br>ทันธุ (มาพิ<br>กันธุ (มาพิ<br>กันธุ (มาพิ<br>กันธุ (มาพิ<br>กันธุ (มาพิ)<br>มาพิ<br>การการการการการการการการการการการการการก                                                                                                    |                                              | Ref Code                                                                                                    | Service 1<br>ແລະ ວັນທີ່       | ระการของของของของของของของของของของของของของข                                                                                                    |
| 12ນຄຳແລະ<br>ເອົາຊາດ<br>ອີລ<br>ອີລ<br>ອີລ<br>ອີລ<br>ອີລ<br>ອີລ<br>ອີລ<br>ອີລ<br>ອີລ<br>ອີລ                                                                                                    |                                              |                                                                                                    | service<br>ແລະ วันที่         | รางการประการประการป                                                                                                    |
| 5 ແມກາໂນນີ                                                                                                    |                                              | Ref Code<br>Jocumonvescotalis Ref Code<br>Stop<br>(1 3 tudo) totales and and and and and and and and and and                                                                                                    | Service 1<br>ແລະ วันที่       | รางระการะระกรรรรรรรรรรรรรรรรรรรรรรรรรรรร                                                                                                    |
| รับมร์ทรมร<br>เสมรูป<br>ราย<br>เราะ<br>เราะ<br>เราะ<br>เราะ<br>เราะ<br>เราะ<br>เราะ<br>เราะ                                                                                                    |                                              |                                                                                                    | Service 1<br>ແລະ ວັນທີ່       | שאמסדע CA<br>שאמסדע CA<br>געריין ביינער<br>געריין ביינער<br>געריין ביינער<br>געריין ביינער<br>געריין ביינער<br>געריין ביינער<br>געריין ביינער<br>געריין ביינער<br>געריין ביינער<br>געריין ביינער<br>געריין ביינער                                                                                                    |

 ๙. ร้านยา/คลินิก/หน่วยบริการ ที่มีผู้ใช้งานใน Ref. Code มากกว่า ๑ คน และประสงค์ สมัครขอใช้ Digital Signature หลังจากผู้ใช้งานคนที่ ๑ ได้รับการอนุมัติใช้ Digital Signature แล้ว ให้ผู้ใช้งานที่ ๒, ๓, ๙, ... กดขอเพิ่มผู้มีสิทธิ์ลงนาม

<...๑. กดขอเพิ่มผู้มีสิทธิ์ลงนาม ที่เมนู Digital Signature <...๒. เลือก ใบสมัคร Digital Signature

|                                | อโควิด 19 แพ้ยา แจ้งเดือน/ประชาสัมพันธ์ ใบรับรองแพทย์ดิจิทัล | Digital Signature                       |
|--------------------------------|--------------------------------------------------------------|-----------------------------------------|
|                                |                                                              | ใบสมัคร Digital Signature               |
| 332,276<br>ATK Positive result | 881<br>ATK Other result                                      | <b>2,549,358</b><br>ATK Negative result |
|                                |                                                              |                                         |

๔.๓. หน้าจอจะแสดงใบสมัครขอใช้ Digital Signature ของผู้ยื่นสมัครใช้ Digital Signature คนที่ ๑ ที่ได้รับอนุมัติแล้ว ซึ่งไม่สามารถแก้ไขข้อมูลได้

และหน้าจอขอเพิ่มผู้มีสิทธิ์ลงนาม คนที่ ๒, ๓, ๔, ... โดย กดปุ่ม"เพิ่ม" ปุ่มสีฟ้า

(ผู้ใช้งานที่ขอเพิ่มผู้มีสิทธิ์ลงนาม ขอใช้ Digital Signature ต้องอยู่ในหลักเกณฑ์/เงื่อนไขตามที่กำหนด)

| เลขที่คำขอ       |              |                  |                                                                          |
|------------------|--------------|------------------|--------------------------------------------------------------------------|
| วันเวลาที่สมัคร  |              |                  |                                                                          |
| ชื่อ (หน่วยงาน)  |              |                  |                                                                          |
| ชื่อ (อังกฤษ)    |              |                  | ข้อมูลผู้ยื่นสมัครใช้ Digital Signatur<br>ของคนที่ 1 ที่ได้รับอนมัติแล้ว |
| สาขา             | สำนักงานใหญ่ | เลขที่สาขา 00000 | ไม่สามารถแก้ไขข้อมูลได้                                                  |
| Tax ID           |              |                  |                                                                          |
| ผู้มีสิทธิ์ลงนาม |              |                  |                                                                          |
| สถานะ            | อนุมัติ      |                  |                                                                          |
| หมายเหตุ         |              |                  |                                                                          |
|                  |              |                  |                                                                          |

๔.๔. เลือกชื่อผู้มีสิทธิ์ลงนาม คนที่ ๒, ๓, ๔, ...

| ผู้มีสิทธิ์ลงนาม | กรุณาเลือก 🗸 | 4 สำแหน่ง             |           |
|------------------|--------------|-----------------------|-----------|
| ศำนำหน้า         |              | ดำนำหน้าชื่อ (อังกฤษ) |           |
| นื่อ             |              | ชื่อ (อังกฤษ)         |           |
| นามสกุล          |              | นามสกุล (อังกฤษ)      |           |
| ว/ด/ป เกิด       |              | เลขประจำดัวประชาชน    |           |
| เบอร์โทรศัพท์    |              | อีเมล์                |           |
|                  |              |                       |           |
|                  |              |                       | ปิด ปันป์ |

๔.๕. หน้าจอจะแสดงข้อมูล ของผู้มีสิทธิ์ลงนาม คนที่ ๒, ๓, ๔, ... สำหรับยื่นสมัครขอใช้ Digital Signature ให้ตรวจสอบข้อมูล และกดปุ่ม "บันทึก"

| ผู้มีสิทธิ์ลงนาม | · · · · · · · · · · · · · · · · · · · | ตำแหน่ง                |            |            |
|------------------|---------------------------------------|------------------------|------------|------------|
| ค่านำหน้า        |                                       | คำน่าหน้าชื่อ (อังกฤษ) | £.         |            |
| ชื่อ             | Tests .                               | ชื่อ (อังกฤษ)          | 8-0-       |            |
| นามสกุล          | 106                                   | นามสกุล (อังกฤษ)       | BOORDON .  |            |
| ว/ด/ป เกิด       | 10.000                                | เลขประจำตัวประชาชน     | proprieto. |            |
| เบอร์โทรศัพท์    | 9000000                               | อีเมล์                 |            |            |
|                  |                                       |                        |            |            |
|                  |                                       |                        |            | ปิด บันทึก |

๔.๖. หน้าจอจะแสดงสถานะการสมัครขอใช้ Digital Signature ของผู้มีสิทธิ์ลงนาม คนที่ ๒ โดยจะแสดงชื่อผู้มีสิทธิ์ลงนาม และสถานะ "รอพิจารณา"

| ขอเพิ่มผู้ | มีสิทธิ์ลงนาม |               |           |          | เพิ่ม              |
|------------|---------------|---------------|-----------|----------|--------------------|
| ลำดับ      | ชื่อ-นามสกุล  | วัน-เวลาที่ขอ | สถานะ     | หมายเหตุ | เลขที่คำขอ (บุคคล) |
| 1          | 10010-00-0    |               | รอพิจารณา |          | 1000               |

๔.๗. รอ admin ตรวจสอบและอนุมัติ

ตรวจสอบสถานะการสมัครขอใช้ Digital Signature ที่เมนู Digital Signature / ใบสมัคร Digital Signature หน้าจอจะแสดงสถานะการสมัครขอใช้ Digital Signature คนที่ ๒, ๓, ๔,... โดยจะแสดงชื่อผู้มีสิทธิ์ลงนาม และสถานะ "อนุมัติ"

| ขอเพิ่มผู้ | ้มีสิทธิ์ลงนาม |               |         |          | เพิ่ม              |
|------------|----------------|---------------|---------|----------|--------------------|
| ลำดับ      | ชื่อ-นามสกุล   | วัน-เวลาที่ขอ | สถานะ   | หมายเหตุ | เลขที่ดำขอ (บุคคล) |
| 1          |                |               | อนุมัติ |          |                    |

๔.๘. หลังได้รับการอนุมัติ ให้ผู้ยื่นสมัครขอใช้ Digital Signature คนที่ ๒, ๓, ๔,... เข้าตรวจสอบที่หน้าข้อมูล "โปรไฟล์" ระบบจะแสดงข้อมูล Service ID, Service Secret และ วันที่หมดอายุ CA

| แก้ไขโปรไฟล์             |                 |                                  |               |
|--------------------------|-----------------|----------------------------------|---------------|
| รหัสพนักงาน              | CONC.           | ลายเซ็นด์                        |               |
| ศาปาหน้า                 |                 |                                  |               |
| ชื่อ                     | 1.00(2)         |                                  |               |
| นามสกุล                  | 1995            |                                  |               |
| สำนำหน้าชื่อ (อังกฤษ)    | 10              | ขนาดไฟล์ 192x91 pixel (PNG) ซึ่ง | มหลังโปร่งได้ |
| ชื่อ (ລັงกฤษ)            | 10740           | เลือกรูป                         |               |
| ນານສຄຸລ (ວັงຄຄຸษ)        |                 | Choose file                      | Browse        |
| 2/ຄ/ນ໌ ເກັຄ              |                 | หรือ ลงลายเข็นต์ Signature       |               |
| เบอร์โทรศัพท์            | 100.00          |                                  |               |
| Email                    |                 |                                  |               |
| ร้านยา/คลินิก/รพ./อื่นๆ  |                 |                                  |               |
| Ref.Code                 |                 |                                  |               |
| เลขประจำตัวประชาชน       | THE REPORT OF A |                                  |               |
| เลขใบอนุญาตประกอบวิชาชีพ | 10110           |                                  |               |
| ตำแหน่ง                  | ×               |                                  |               |
| Service ID               |                 | แสดงข้อมล                        |               |
| Service Secret           |                 | Service ID, Service              | Secret        |
| วันที่หมดอายุ (CA)       | 100000          | และ วันที่หมดอายุ C              | A             |

#### หมายเหตุ

- O การเพิ่มชื่อผู้มีสิทธิ์ลงนาม คนที่ ๒, ๓, ๔,... เพื่อสมัครขอใช้ Digital Signature สามารถเพิ่มได้หลังจาก ผู้ใช้งานคนที่ ๑ ได้รับการอนุมัติใช้ Digital Signature
- O เมื่อกดเพิ่มชื่อผู้มีสิทธิ์ลงนาม คนที่ ๒ แล้ว สามารถกดชื่อผู้มีสิทธิ์ลงนาม คนที่ ๓, ๔ ,... ได้ โดยไม่ต้องรอ ให้ผู้มีสิทธิ์ลงนาม คนก่อนหน้าได้รับอนุมัติ

## > ขั้นตอนการออกใบรับรองที่มี Digital Signature

### ๑. ใบรับรองแพทย์ดิจิทัล

๑.๑. เข้าเมนู "ใบรับรองแพทย์ดิจิทัล"

๑.๒. เลือก "บันทึกข้อมูลใบรับรองแพทย์ดิจิทัล"

| Home ทะเบียนผู้วับบริการ บันทึกผลการครวจหาเชื่ | ้อโควิด 19 แพ้ยา แจ้งเดือน/ประชาสัมพันธ์ | ใบรับรองแพทย์ดิจิทัล <b>+</b> S <b>1</b> ะ ▲<br>บันทึกข้อมูลใบรับรองแพทย์ดิจิทัล <b>↓</b> 2 |
|------------------------------------------------|------------------------------------------|---------------------------------------------------------------------------------------------|
| 305,361<br>ATK Positive result                 | 861<br>ATK Other result                  | ลงลายมือชื่ออิเล็กทรอนิกส์<br>ATK Negative result                                           |
|                                                |                                          |                                                                                             |

๑.๓. หน้าจอแสดงหน้า บันทึกใบรับรองแพทย์ กดปุ่ม "เพิ่ม"

| บันทึกใบรับ | เรองแพทย์      |                 |                |                    |                     |                | 3 🔿 เพิ่ม      |
|-------------|----------------|-----------------|----------------|--------------------|---------------------|----------------|----------------|
| วันที่ตรวจ  |                | ถึง             |                | เลขประจำตัวประชาชน | ค้นหา               |                |                |
| ลำดับ       | ชื่อ-นามสกุล   | วัน/เวลาที่ดรวจ | ประเภทใบรับรอง | เลขที่ใบรับรอง     | (Digital Signature) | วัน/เวลาที่ส่ง | แก้ไข/ลบ/พิมพ์ |
|             |                |                 |                | ไม่พบข้อมูล        |                     |                |                |
| แสดงข้อมุ   | มูล 50 🗸 ต่อหา | Ĭn              |                |                    |                     |                | กลับ ถัดไป     |

๑.๔. ใส่เลขประจำตัวประชาชนผู้รับการตรวจ และกดปุ่ม "ค้นหา"

| บันทึกใบรับรองแพทย์ |                                          |     |
|---------------------|------------------------------------------|-----|
| เลขประจำดัวประชาชน  | เลขประจำตัวประชาชนผู้รับการตรวจ<br>ศันหา |     |
|                     |                                          | ปีด |

- ๑.๕. หน้าจอแสดงหน้าสำหรับบันทึกข้อมูลใบรับรองแพทย์
  - ให้ตรวจสอบข้อมูลผู้รับบริการ และบันทึกข้อมูลให้ครบถ้วน
  - ๑.๕.๑. หน้าจอแสดงข้อมูลผู้รับบริการ ให้ตรวจสอบข้อมูลผู้รับบริการ ดังนี้
    - เลขประจำตัวประชาชน
    - ชื่อ-นามสกุล
    - เพศ
    - ว/ด/ป เกิด
    - อายุ

| บันทึกใบรับรองแพทย์                        |                                          |                   |                    |           |              |      |              |        |        |
|--------------------------------------------|------------------------------------------|-------------------|--------------------|-----------|--------------|------|--------------|--------|--------|
| เลขประจำตัวประชาชน                         | - เลขประจำตัวประชา                       | ชนผู้รับการตรวจ – |                    |           | ค้นหา        |      |              |        |        |
| บันทึกใบรับรองแพทย์                        | ใบรับรองสุขภาพ                           |                   |                    | ~         | () ไทย () อั | งกฤษ |              |        |        |
| ข้อมูลที่อยู่ (ปัจจุบันที่สามารถติดต่อได้) |                                          |                   |                    |           |              |      |              |        |        |
| เลขประจำดัวประชาชน                         | 1. · · · · · · · · · · · · · · · · · · · | ชื่อ-นามสกุล :    |                    |           |              | เพศ  | ว/ด/ป เกิด : | อายุ : |        |
| ที่อยู่ เลขที่                             |                                          |                   | หมู่บ้าน/<br>อาคาร |           |              | หมู่ | แก้ไข        |        |        |
| ตรอก/ซ่อย                                  |                                          |                   |                    | ถนน       |              |      |              |        |        |
| จังหวัด                                    | กรุณาเลือก                               | $\sim$            |                    | อำเภอ/เขต | กรุณาเลือก   | ~    | ตำบล/แขวง    | ง      | $\sim$ |
| รหัสไปรษณีย์                               |                                          |                   |                    |           |              |      |              |        |        |

### ๑.๕.๒. เลือกประเภท "ใบรับรองแพทย์"

- ๑. ใบรับรองแพทย์ทั่วไป
  - ใบรับรองแพทย์สำหรับตรวจสุขภาพทั่วไป
  - ใบรับรองแพทย์สำหรับทำใบขับขี่
  - ใบรับรองแพทย์สำหรับตรวจสุขภาพทั่วไปต่างด้าว
  - ใบความเห็นแพทย์
  - ใบรับรองแพทย์สำหรับทำประกันสุขภาพ
- ๒. ใบรับรองแพทย์โรคโควิด19

| บันทึกใบรับรองแพทย์                        |                    |                 |                    |           |                |        |              |           |            |        |
|--------------------------------------------|--------------------|-----------------|--------------------|-----------|----------------|--------|--------------|-----------|------------|--------|
| เลขประจำตัวประชาชน                         | - เลขประจำตัวประชา | ชนผู้รับการตรวจ |                    |           | ค้นหา          |        |              |           |            |        |
| บันทึกใบรับรองแพทย์                        | ใบรับรองสุขภาพ     |                 |                    | $\sim$    | . (อ ไทย ) อัง | កពុម   |              |           |            |        |
| ข้อมูลที่อยู่ (ปัจจุบันที่สามารถติดต่อได้) |                    |                 |                    |           |                |        |              |           |            |        |
| เลขประจำดัวประชาชน                         |                    | ชื่อ-นามสกุล    |                    |           |                | เพศ    | ว/ด/ป เกิด : |           | อายุ :     |        |
| ที่อยู่ เลขที่                             |                    |                 | หมู่บ้าน/<br>อาคาร |           |                | หมู่   |              | แก้ไข     |            |        |
| ตรอก/ชอย                                   |                    |                 |                    | ถนน       |                |        |              |           |            |        |
| จังหวัด                                    | กรุณาเลือก         | $\sim$          |                    | อำเภอ/เขต | กรุณาเลือก     | $\sim$ |              | ตำบล/แขวง | กรุณาเลือก | $\sim$ |
| รหัสไปรษณีย์                               |                    |                 |                    |           |                |        |              |           |            |        |

## ๑.๕.๓. เลือกภาษาสำหรับออกใบรับรองแพทย์ (ภาษาไทย / ภาษาอังกฤษ)

| บันทึกใบรับรองแพทย์            |                  |               |                    |           |             |        |              |           |            |  |
|--------------------------------|------------------|---------------|--------------------|-----------|-------------|--------|--------------|-----------|------------|--|
| เฉขประจำตัวประชาชน             | เลขประจำตัวประชา | ชนผู้รับการดร | วจ                 |           | คันหา       |        |              |           |            |  |
| บันทึกใบรับรองแพทย์            | ใบรับรองสุขภาพ   |               |                    | ~         | ๏ ไทย ◯ อัง | កពុម   |              |           |            |  |
| ข้อมูลที่อยู่ (ปัจจุบันที่สามา | รถติดต่อได้)     |               |                    |           |             |        |              |           |            |  |
| เลขประจำดัวประชาชน             |                  | ชื่อ-นามสก    | ງລ :               |           |             | เพศ    | ว/ด/ป เกิด : |           | อายุ :     |  |
| ที่อยู่ เลขที่                 |                  |               | หมู่บ้าน/<br>อาคาร |           |             | หมู่   |              | แก้ไข     |            |  |
| ตรอก/ชอย                       |                  |               |                    | ถนน       |             |        |              |           |            |  |
| จังหวัด                        | กรุณาเลือก       |               |                    | อำเภอ/เขต | กรุณาเลือก  | $\sim$ |              | ดำบล/แขวง | กรุณาเลือก |  |
| รหัสไปรษณีย์                   |                  |               |                    |           |             |        |              |           |            |  |

๑.๕.๔. บันทึก ข้อมูลที่อยู่ (ปัจจุบันที่สามารถติดต่อได้) ของผู้รับบริการ โดยกดปุ่ม "แก้ไข" และกรอกข้อมูลที่อยู่ ของผู้รับบริการ ให้ครบถ้วน

| ข้อมูลที่อยู่ (ปัจจุบันที่สามา | เรถติดต่อได้) |             |                    |           |            |       |              |            |        |
|--------------------------------|---------------|-------------|--------------------|-----------|------------|-------|--------------|------------|--------|
| เลขประจำดัวประชาชน             |               | ชื่อ-นามสกุ | ล :                |           |            | IMA : | ว/ด/ป เกิด : | อายุ :     |        |
| ที่อยู่ เลขที่                 |               |             | หมู่บ้าน/<br>อาคาร |           |            | หมู่  | แก้ไข        |            |        |
| ตรอก/ชอย                       |               |             |                    | ถนน       |            |       |              |            |        |
| จังหวัด                        | กรุณาเลือก    | $\sim$      |                    | อำเภอ/เขต | กรุณาเลือก | ~     | ดำบล/แขวง    | กรุณาเลือก | $\sim$ |
| รหัสไปรษณีย์                   |               |             |                    |           |            |       |              |            |        |

| ข้อมูลที่อยู่ (ปัจจุบันที่สามารถเ | ติดต่อได้) |                |           |       |        |              |           |        |        |
|-----------------------------------|------------|----------------|-----------|-------|--------|--------------|-----------|--------|--------|
| เลขประจำตัวประชาชน :              | ชื่อ-นาม   | สกุล :         |           |       | เพศ :  | ว/ด/ป เกิด : |           | อายุ : |        |
| ที่อยู่ เลขที่                    | 1000       | หมู่บ้าน/อาคาร |           |       | หมู่   |              | แก้ไข     |        |        |
| ดรอก/ชอย                          |            |                | ถนน       | ded - |        |              |           |        |        |
| จังหวัด                           | · · ·      |                | อำเภอ/เขต |       | $\sim$ |              | ตำบล/แขวง |        | $\sim$ |
| รหัสไปรษณีย์                      |            |                |           |       |        |              |           |        |        |

| ข้อมอกระราว                                                                                                    |                                                |                   |                        |
|----------------------------------------------------------------------------------------------------|------------------------------------------------|-------------------|------------------------|
| วยนี้สะกา เวาาที่สะกา                                                                                                    |                                                |                   |                        |
| (HHMMSS)                                                                                                    | สภาพร่างกายทั่วไปอยู่ในเกณฑ์ 🔘 ปกติ 🔿 ผิดป     | າดີ (ระบุ)        |                        |
| ข้าพเจ้าขอใบรับรองสุขภาพ โดยมีประวัติสุขภาพดังนี้                                                                                     | สรุปความเห็นแพทย์ (สามารถป้อนได้ 283 ตัวอักษร) |                   |                        |
| 1. โรคประสำตัว<br>(๑ ไม่มี () มี (ระบุ)                                                                                               |                                                |                   |                        |
| 2. อุบัติเหตุ และ ผ่าตัด<br>โม่มี (ระบุ)                                                                                              |                                                |                   |                        |
| 3. เคยเข้ารับการรักษาในโรงพยาบาล<br><ul> <li>ไม่มี (ระบุ)</li> </ul>                                                                  |                                                |                   | h                      |
| <ul> <li>4. ประวัติอื่นที่สำคัญ</li> <li>๑ ใม่มี ○ มี (ระบ)</li> </ul>                                                                |                                                | วัน/เวลาที่บันทึก | วัน/เวลาที่แก้ไขล่าสุด |
| <ul> <li>นับ นั (กัน)</li> <li>น้าหนัก(ก.ก.)</li> <li>ส่วนสูง(ช.ม.)</li> <li>ความดันโลหิด(มม.ปรอท)</li> <li>ขึพจร(ครึ่ง/นา</li> </ul> | 8)                                             | ผู้บันทึก         | ผุ้นก้ไข               |
|                                                                                                    |                                                |                   | ปิด บันทึก             |

๑.๕.๕. บันทึก ข้อมูลการตรวจ ให้ครบถ้วน และกดปุ่ม "บันทึก"

๑.๕.๖. หลังกด "บันทึก" หน้าจอจะแสดงข้อความ "กำลังส่งข้อมูล สร้าง Digital Signature " และ "บันทึกสำเร็จ" กด ตกลง

| กำลังส่งข้อมูล สร้าง Digital Signature<br>Progress <b>40</b> % |
|----------------------------------------------------------------|
| บันทึกสำเร็จ<br>ตกลง                                           |

๑.๖. หน้าจอแสดง Preview "ใบรับรองแพทย์" โดยหน้านี้ยังไม่แสดง Digital Signature จากนั้นให้กด "ปิด" หรือกด "พิมพ์" กรณีที่ต้องการบันทึกและพิมพ์ แบบไม่มี Digital Signature (หากต้องการบันทึกไฟล์ .pdf แบบไม่มี Digital Signature เมื่อกดพิมพ์ แล้วให้เลือก Destination เป็น Save as PDF)

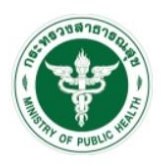

ใบรับรองแพทย์

| A 111541                                                                                                    |                                                                                                    |
|----------------------------------------------------------------------------------------------------|----------------------------------------------------------------------------------------------------|
| สถานที่อยู่ (ที่สามา                                                                                                    | เรถติดต่อได้) E                                                                                                    |
| หมายเลขบัตรประส                                                                                                    | าด้วประชาชน                                                                                                    |
| ข้าพเจ้าขอใบรับรอง                                                                                                    | งสุขภาพ โดยมีประวัติสุขภาพดังนี้                                                                                                    |
| 1. โรดประจำด้ว                                                                                                    | 🗹 ไม่มี 🗌 มี (ระบุ)                                                                                                    |
| 2. อุบัติเหตุ และ ผ่า                                                                                                    | าดัด 🗹 ไมมี 🗌 มี (ระบุ)                                                                                                    |
| 3. เดยเข้ารับการรัก                                                                                                    | เษาในโรงพยาบาล 🗹 ไม่มี 🗌 มี (ระบุ)                                                                                                    |
| 4. ประวัติอึนที่สำคัญ                                                                                                    | ญ 🔽 ไม่มี 🗋 มี (ระบุ)                                                                                                    |
| สถานที่ตรวจ                                                                                                    | วันที่ตรวจ :                                                                                                    |
| (1) ข้าพเจ้า                                                                                                    |                                                                                                    |
| ใบอนุญาตประกอบว่                                                                                                    | วิชาชีพเวชกรรมเลขที่ สถาานพยาบาลชื่อ เ                                                                                                    |
| ที่อยู่                                                                                                    |                                                                                                    |
| ใด้ตรวจร่างกาย                                                                                                    | an and the second second second second second second second second second second second second second second se                                                                                                    |
| แล้วเมื่อวันที่ 2                                                                                                    | มีรายละเอียดดังนี้                                                                                                    |
| น้ำหนักดัว                                                                                                    | ความสูง 1 ความดันโลหิต มม.ปรอท ชีพจร ครั้ง/นาที                                                                                                    |
| สภาพร่างกายทั่วไป                                                                                                    | ປລຍູໂນເກດເຫັ 🗹 ປກທີ 🗋 ผີດປກທີ (ຈະນຸ)                                                                                                    |
| สภาพร่างกายทั่วไป                                                                                                    | ปอยู่โนเกณฑ์ 🗹 ปกติ 🗋 ผิตปกติ (ระบุ)                                                                                                    |
| สภาพร่างกายทั่วไป<br>ขอรับรองว่า                                                                                                    | ปอยู่ในเกณฑ์ 🗹 ปกติ 🗋 ผิดปกติ (ระบุ)<br>า บุคคลดังกล่าว ไม่เป็นผู้มีร่างกายทุพพลภาพจนไม่สามารถปฏิบัติหน้าที่ได้ ไม่ปรากฏอาการของโรคจิต                                                                                                    |
| สภาพร่างกายทั่วไป<br>ขอรับรองว่า<br>หรือจิตฟันเฟือน หรื                                                                                                   | ปอยู่ในเกณฑ์ 🗹 ปกติ 🗋 ผิดปกติ (ระบุ)<br>า บุคคลดังกล่าว ไม่เป็นผู้มีร่างกายทุพพลภาพจนไม่สามารถปฏิบัติหน้าที่ได้ ไม่ปรากฏอาการของโรคจิต<br>ไอบัญญาอ่อน ไม่ปรากฏอาการของการติดยาเสพติดให้โทษ และอาการของโรคพิษสุราเรื้อรัง และไม่ปรากฏ                                                                                                    |
| สภาพร่างกายทั่วไป<br>ขอรับรองว่า<br>หรือจิตหั่นเพือน หรื<br>อาการและอาการแล                                                                               | ปอยู่ในเกณฑ์ 🗹 ปกติ 🗋 ผิดปกติ (ระบุ)<br>า บุคคลดังกล่าว ไม่เป็นผู้มีร่างกายทุพพลภาพจนไม่สามารถปฏิบัติหน้าที่ได้ ไม่ปรากฏอาการของโรคจิด<br>ไอบัญญาอ่อน ไม่ปรากฏอาการของการติดยาเสพติดให้โทษ และอาการของโรคพิษสุราเรื้อรัง และไม่ปรากฏ<br>สดงของโรคต่อไปนี้                                                                                                    |
| ขอรับรองว่า<br>หรือจิตพันเพือน หรื<br>อาการและอาการแล<br>(1) โรดเรือนใน:                                                                                  | ปอยู่ในเกณฑ์ ♥️ ปกติ □ ผิตปกติ (ระบุ)<br>า บุคคลดังกล่าว ไม่เป็นผู้มีร่างกายพุพพลภาพจนไม่สามารถปฏิบัติหน้าที่ได้ ไม่ปรากฏอาการของโรคจิต<br>เอบัญญาอ่อน ไม่ปรากฏอาการของการติดยาเสพติดไห้โทษ และอาการของโรคพิษสุราเรื้อรัง และไม่ปรากฏ<br>สดงของโรคต่อไปนี้<br>ระยะติดต่อ หรือในระยะที่ปรากฏอาการเป็นที่รังเกียจแก่สังคม                                                                  |
| ขอรับรองว่า<br>หรือจัดพั่นเพือน หรื<br>อาการและอาการแส<br>(1) โรคเรือนใน<br>(2) วัณโรคในระ                                                                | Jอยู่ในเกณฑ์ ♥ ปกติ □ ผิดปกติ (ระบุ)<br>า บุคคลดังกล่าว ไม่เป็นผู้มีร่างกายทุพพลภาพจนไม่สามารถปฏิบัติหน้าที่ได้ ไม่ปรากฏอาการของโรคจิต<br>ไอบัญญาอ่อน ไม่ปรากฏอาการของการติดยาเสพติดให้โทษ และอาการของโรคพิษสุราเรื้อรัง และไม่ปรากฏ<br>สดงของโรคต่อไปนี้<br>ระยะติดต่อ หรือในระยะที่ปรากฏอาการเป็นที่รังเกียจแก่สังคม<br>ะยะอันตราย                                                     |
| ขอรับรองว่า<br>หรือจัดพันเพือน หรื<br>อาการและอาการแล<br>(1) โรคเรื่อนใน<br>(2) วัณโรคโนระ<br>(3) โรคเท้าข้าง                                             | ปอยู่โนเกณฑ์ ♥ ปกติ □ ผิตปกติ (ระบุ)<br>า บุตดลดังกล่าว ไม่เป็นผู้มีร่างกายทุพพลภาพจนไม่สามารถปฏิบัติหน้าที่ได้ ไม่ปรากฏอาการของโรคจิต<br>ไอบัญญาอ่อน ไม่ปรากฏอาการของการติดยาเสพติดให้โทษ และอาการของโรดพิษสุราเรื้อรัง และไม่ปรากฏ<br>สดงของโรคต่อไปนี้<br>ระยะติดต่อ หรือในระยะที่ปรากฏอาการเป็นที่รังเกียจแก่สังคม<br>ะยะอันตราย<br>เในระยะที่ปรากฏอาการเป็นที่รังเกียจแก่สังคม      |
| ขอรับรองว่า<br>หรือจัดเห้นเพือน หรื<br>อาการและอาการแล<br>(1) โรคเรื่อนใน<br>(2) วัณโรคไนระ<br>(3) โรคเท้าข้าง<br>(4) อื่น ๆ (ถ้ามี)                      | ปอยู่ในเกณฑ์                                                                                                    |
| ขอรับรองว่า<br>หรือจิตพันเพือน หรื<br>อาการและอาการแล<br>(1) โรดเรือนใน:<br>(2) วัณโรดในระ<br>(3) โรดเท้าข้าง<br>(4) อื่น ๆ (ถ้ามี)<br>(2) สรุปความเห็นแล | ปอยู่ในเกณฑ์ ♥ ปกติ □ ผิดปกติ (ระบุ)<br>า บุคคลดังกล่าว ไม่เป็นผู้มีร่างกายพุพพลภาพจนไม่สามารถปฏิบัติหน้าที่ได้ ไม่ปรากฏอาการของโรคจิด<br>ไอบัญญาอ่อน ไม่ปรากฏอาการของการติดยาเสพติดให้โทษ และอาการของโรคพิษสุราเรื้อรัง และไม่ปรากฏ<br>สดงของโรคต่อไปนี้<br>เระยะติดต่อ หรือในระยะที่ปรากฏอาการเป็นที่รังเกียจแก่สังคม<br>ะยะอันตราย<br>เในระยะที่ปรากฏอาการเป็นที่รังเกียจแก่สังคม<br> |
| ขอรับรองว่า<br>หรือจิตพันเพือน หรื<br>อาการและอาการแล<br>(1) โรคเรื่อนใน<br>(2) วัณโรคไหระ<br>(3) โรคเท้าข้าง<br>(4) อื่น ๆ (ถ้ามี)<br>(2) สรุปความเห็นแล | ปอยู่ในเกณฑ์ ♥ ปกติ □ ผิดปกติ (ระบุ)<br>า บุคคลดังกล่าว ไม่เป็นผู้มีร่างกายทุพพลภาพจนไม่สามารถปฏิบัติหน้าที่ได้ ไม่ปรากฏอาการของโรคจิด<br>ไอบัญญาอ่อน ไม่ปรากฏอาการของการติดยาเสพติดให้โทษ และอาการของโรคพิษสุราเรื้อรัง และไม่ปรากฏ<br>สดงของโรคต่อไปนี้<br>ระยะดิดต่อ หรือในระยะที่ปรากฏอาการเป็นที่รังเกียจแก่สังคม<br>ะยะอันตราย<br>มในระยะที่ปรากฏอาการเป็นที่รังเกียจแก่สังคม<br>) |

แบบฟอร์มนี้ได้รับการรับรองจากมติดณะกรรมการแพทยสภาในการประชุมครั้งที่ 4/2561 วันที่ 19 เมษายน 2561

(3) ศารับรองนี้เป็นการตรวจวินิจฉัยเบื้องต้น

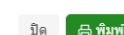

๑.๗. หน้าจอแสดงรายการบันทึกใบรับรองแพทย์

สามารถค้นหาข้อมูลจากวันที่ตรวจ หรือเลขประจำตัวประชาชนของผู้รับบริการ

ถ้าระบบส่ง Digital Signature สำเร็จ หน้ารายการบันทึกใบรับรองแพทย์ จะมีไอคอนดาวน์โหลด (ลูกศรซี้ลง) 🕁 กดปุ่ม 🛃 เพื่อดาวน์โหลด (PDF File) ใบรับรองแพทย์ดิจิทัล ที่มี Digital Signature

| บันทึ   | กใบรับร   | รองแพทย์       |                 |                                 |                 |                     |                   | เพิ่ม                |
|---------|-----------|----------------|-----------------|---------------------------------|-----------------|---------------------|-------------------|----------------------|
| วันที่ต | 529       | 23/04/2565     | ถึง 23/04/256   | 5 เลข                           | ประจำตัวประชาชน | คันหา               |                   |                      |
|         | ลำดับ     | ชื่อ-นามสกุล   | วัน/เวลาที่ตรวจ | ประเภทใบรับรอง                  | เลขที่ใบรับรอง  | (Digital Signature) | วัน/เวลาที่ส่ง    | แก้ไข/ลบ/พั          |
|         |           | - alticeda     |                 | ใบรับรองแพทย์ (ตรวจสุข          |                 | ส่งแล้ว             | allocate destruit | 6 <mark>1</mark> 8 7 |
| ца      | สดงข้อมูล | ล 50 🗸 ต่อหน้า | รายกา           | เรที่ 1 ถึง 1 จากทั้งหมด 1 รายก | 115             |                     |                   | กลับ 1 ถัดไป         |

กรณีที่หน้ารายการบันทึกใบรับรองแพทย์ ไม่แสดงไอคอนดาวน์โหลด (ลูกศรชี้ลง) 🛃 ให้ดำเนินการ ดังนี้

- ๑. ตรวจสอบข้อมูล Service ID และ Service Secret ของหน่วยงาน ที่หน้า "ข้อมูลทั่วไป" และ Service ID, Service Secret ของบุคคล ที่หน้า "โปรไฟล์" ให้ครบถ้วน
- ๒. ตรวจสอบ/เพิ่ม ตราประทับของสถานพยาบาล ที่หน้า "ข้อมูลทั่วไป"
- ๓. ตรวจสอบ/เพิ่ม ลายเซ็นของบุคคล ที่หน้า "โปรไฟล์"

หากดำเนินการทั้ง ๓ ข้อ ถูกต้อง ครบถ้วนแล้ว

ให้กดปุ่มไอคอนแก้ไขผลการตรวจ 🧭 และกด "บันทึก" อีกครั้ง เพื่อให้ระบบส่ง Digital Signature จากนั้นให้ตรวจสอบหน้ารายการบันทึกใบรับรองแพทย์ จะแสดงไอคอนดาวน์โหลด (ลูกศรชี้ลง) 🕁

| บันทึกใบรับ | เรองแพทย์                  |                 |                                  |                |                     |                     | เพิ่ม                |
|-------------|----------------------------|-----------------|----------------------------------|----------------|---------------------|---------------------|----------------------|
| วันที่ดรวจ  |                            | ถึง             | iamite                           | ำคัวประชาชน    | ศัมหา               |                     |                      |
| ลำดับ       | ชื่อ-นามสกุล               | วัน/เวลาที่ตรวจ | ประเภทใบรับรอง                   | เลขที่ใบรับรอง | (Digital Signature) | วัน/เวลาที่ส่ง      | แก้ไข/ลบ/พิมพ์       |
| 1           | N. W. Barrad               |                 | ใบรับรองแพทย์ (ดรวจสุข           | 65000006       | รอส่ง               |                     | C 🖞 🖶                |
| 2           | and the state of the state | 10000           | ใบรับรองแพทย์ (ดรวจสุข           | 650000013      | ส่งแล้ว             | 13/04/2565 11:36:58 | r 🖞 🖨 🕹              |
| 3           | and the second             |                 | ใบรับรองแพทย์ (ตรวจสุข           | 65000022       | ส่งแล้ว             | 21/04/2565 15:25:01 | 년 <mark>8</mark> 8   |
| 4           | a long when                |                 | ใบรับรองแพทย์ (ดรวจสุข           | 65000033       | ส่งแล้ว             | 23/04/2565 20:51:39 | 년 <mark>8</mark> 중 소 |
| แสดงข้อมู   | ูเล 50 ✔ ต่อหน้า           | รายกา           | รที่ 1 ถึง 4 จากทั้งหมด 4 รายการ |                |                     |                     | กลับ 1 ตัดไป         |

| แทดรวจ                 | เวลาทตรวจ                                |                                      |                         |                                                                                                    |
|------------------------|------------------------------------------|--------------------------------------|-------------------------|----------------------------------------------------------------------------------------------------|
|                        | (HHMMSS)                                 | สภาพร่างกายทั่วไปอยู่ในเกณท์         | 🔘 ปกติ 🔘 ผิดปกติ (ระบุ) |                                                                                                    |
| ข้าพเจ้าขอใบรับรองสุขม | าาพ โดยมีประวัติสุขภาพดังนี้             | สรุปความเห็นแพทย์ (สามารถป้อนได้ 251 | ดัวอักษร)               |                                                                                                    |
|                        | 1. โรคประจำตัว                           |                                      |                         |                                                                                                    |
| 💿 ไม่มี 🔿 มี (ระบุ)    |                                          |                                      |                         |                                                                                                    |
|                        | 2. อุบัติเหตุ และ ผ่าตัด                 |                                      |                         |                                                                                                    |
| 🖲 ไม่มี 🔿 มี (ระบุ)    |                                          |                                      |                         |                                                                                                    |
|                        | 3. เคยเข้ารับการรักษาในโรงพยาบาล         |                                      |                         |                                                                                                    |
| 🖲 ไม่มี 🔿 มี (ระบุ)    |                                          |                                      |                         |                                                                                                    |
|                        | 4. ประวัติอื่นที่สำคัญ                   | แพทย์ผู้ตรวจ                         | วัน/เวลาที่บันทึก       | วัน/เวลาที่แก้ไขล่าสุด                                                                                                    |
| 💿 ไม่มี 🔿 มี (ระบุ)    |                                          |                                      |                         |                                                                                                    |
| บ้านบัก(กก) ส่ว        | ายสง(ชุรย) ดาวยดับโอซิต(ยุยุปรอช) ซึพอร( | ≏รั้ง/ขาที)                          | ผ้บับเร็ก               | ณ้แก้ใจเ                                                                                                    |
|                        |                                          |                                      | inne is meetide         | in the second second se |
|                        |                                          |                                      |                         | 2                                                                                                    |
|                        |                                          |                                      |                         |                                                                                                    |
|                        |                                          |                                      |                         | ปิด ป้                                                                                                    |

| แท็ตรวจ   |                     | ถึง                   | เลขประจ                           | ำด้วประชาชน    | ค้นหา               |                     |                |
|-----------|---------------------|-----------------------|-----------------------------------|----------------|---------------------|---------------------|----------------|
| ลำดับ     | ชื่อ-นามสกุล        | วัน/เวลาที่ตรวจ       | ประเภทใบรับรอง                    | เลขที่ใบรับรอง | (Digital Signature) | วัน/เวลาที่ส่ง      | แก้ไข/ลบ/พิมพ์ |
| 1         |                     | and the second second | ใบรับรองแพทย์ (ตรวจสุข            | 65000006       | ส่งแล้ว             | 25/04/2565 15:36:34 | 6 6 5          |
| 2         | a tracinitani       | All states in the     | ใบรับรองแพทย์ (ตรวจสุข            | 65000013       | ส่งแล้ว             | 13/04/2565 11:36:58 | C 🕇 🖶 🕹        |
| 3         | or an and the first | 1.000                 | ใบรับรองแพทย์ (ตรวจสุข            | 650000022      | ส่งแล้ว             | 21/04/2565 15:25:01 | C 🕇 🖶 🕹        |
| 4         | static sites?       |                       | ใบรับรองแพทย์ (ดรวจสุข            | 650000033      | ส่งแล้ว             | 23/04/2565 20:51:39 | C 🕇 🖨 🕹        |
| แสดงข้อมู | ล 50 🗸 ต่อหน้า      | รายกา                 | ารที่ 1 ถึง 4 จากทั้งหมด 4 รายการ |                |                     |                     | กลับ 1 สัตรีป  |

# ๑.๘. ตัวอย่างไฟล์ดาวน์โหลด ใบรับรองแพทย์ดิจิทัลที่มี Digital Signature

|                                                  | รูปโลโก้หน่วยงาน                       |                                           |                 |
|--------------------------------------------------|----------------------------------------|-------------------------------------------|-----------------|
|                                                  | ใบรับรองแพทย์                          |                                           |                 |
| เลขที่                                           |                                        |                                           |                 |
| ข้าพเจ้า นาย/นาง/นางสาว                          |                                        |                                           |                 |
| สถานที่อยู่ (ที่สามารถติดต่อได้)                 |                                        |                                           |                 |
|                                                  |                                        |                                           |                 |
| หมายเลขบัตรประจำตัวประชาชน                       |                                        |                                           |                 |
| ข้าพเจ้าขอใบรับรองสุขภาพ โดยมีประวัติสุขภ        | าาพดังนี                               |                                           |                 |
| 1. โรคประจำตัว 🗹 ไม่ร่                           | มี 🗆 มี (ระบุ)                         |                                           |                 |
| 2. อุบัติเหตุ และ ผ่าตัด 🗹 ไม่ร่                 | ม้ 🗆 มี (ระบุ)                         |                                           |                 |
| 3. เคยเข้ารับการรักษาในโรงพยาบาล 🗹 ไม่ร่         | มี 🗖 มี (ระบุ)                         |                                           |                 |
| 4. ประวัติอื่นที่สำคัญ                           |                                        |                                           |                 |
| สถานที่ครวจ                                      |                                        | วันที่ 🚺 เดือน 🚺                          | W.F.            |
| (1) ข้าพเจ้า นายแพทย์/แพทย์หญิง                  |                                        |                                           |                 |
| ใบอนุญาตประกอบวิชาชีพเวชกรรมเลขที่               | สถานพยาบาลชื่อ เ                       | าองยุทธศาสตร์และแผนงาน                    |                 |
| ที่อย่                                           |                                        |                                           |                 |
| •                                                |                                        |                                           |                 |
| ได้ตรวจร่างกาย นาย/นาง/นางสาว                    | ······································ |                                           |                 |
| แล้วเมื่อวันที่ 🚺 เดือน 🔜 พ.ศ.                   | มีรายละเอียดดังนี้                     |                                           |                 |
| น้ำหนักตัว กก. ความสูง เชนติ                     | งเมตร ความดันโลหิต 📃 ม                 | เม.ปรอท ชีพจร 📃 ครั้ง/                    | นาที            |
| สภาพร่างกายทั่วไปอยในเกณฑ์ 🗹 ปกติ 🗆 ล            | มิดปกติ (ระบ)                          |                                           |                 |
| ขอรับรองว่า บคลลดังกล่าว ไม่เป็นยั               | บีร่างกายทพพลภาพจนไปสาบาร              | ถปฏิบัติหน้าที่ได้ ไปปรากภต               | าการของโรคจิต   |
| หรือจิตฟันเพือน หรือปัญญาก่อน ไม่ปรากภอ          | าาการของการติดยาเสพติดให้โทร           | <ul> <li>และดาการขดงโรคพิพสราบ</li> </ul> | ร้ำรัง และไม่   |
| ปรากภอาการและอาการแสดงของโรคต่อไปว่              | ď                                      |                                           |                 |
| ม-<br>(1) โรคเรื้อบใบระยะติดต่อ หรือใบระยะที่ประ | -<br>ากภลาการเป็นที่รังเกียจแก่สังคร   |                                           |                 |
| (2) วัณโรคในระยะคับตราย                          |                                        |                                           |                 |
| (3) โรคเท้าห้างใบระยะที่ปรากภดาการเป็นที่ร่      | รังเกียจแก่สังคม                       |                                           |                 |
| <ul> <li>(4) อื่น ๆ (ถ้ามี)</li> </ul>           |                                        |                                           |                 |
| (2) สรรโดวารแข็งและข้อแรงะรักของแขงหนึ่          |                                        |                                           |                 |
| (2) กรุบกรามเกษณฑยายและมายชนแทย                  | · · ·                                  |                                           |                 |
|                                                  |                                        |                                           |                 |
|                                                  |                                        |                                           |                 |
|                                                  |                                        |                                           |                 |
| ( ตราบระท                                        | บราน po                                |                                           | นพาทย           |
| ·                                                | (                                      |                                           | )               |
| หมายเหตุ (1) ต้องเป็นแพทย์ซึ่งได้ขึ้นทะเบียน     | เร็บใบอนุญาตประกอบวิชาชีพเว            | ชกรรม                                     |                 |
| (2) ให้แสดงว่าเป็นผู้มีร่างกายสมบูร              | ณ์เพียงได ใบรับรองแพทย์ฉบับนี้         | ให้ใช้ได้ 1 เดือนนับแต่วันที่ดา           | รวจร่างกาย      |
| (3) คำรับรองนี้เป็นการตรวจวินิจฉัย               | แบื่องต้น                              |                                           |                 |
| แมนแปลส์เหมือรับการรับรองกากเห                   | พื่ดถนบกรรมการแมนของก็มการ             | a leaver and and A MEGA South 1           | O INIMINAL DECT |

# ษ. ใบรับรองผลตรวจหาเชื้อโควิด 19 ด้วย ATK

(เอกสารรับรองการตรวจเชื้อไวรัสโคโรนา 2019 ด้วยชุดตรวจ Antigen Test Kit (ATK) ของประเทศไทย)

๒.๑. เข้าเมนู "บันทึกผลการตรวจหาเชื้อโควิด19"

๒.๒. เลือก "การตรวจ ATK" และ "บันทึกผลการตรวจฯ ด้วย ATK"

| Home ทะเมือนผู้รับบริการ       | บันทึกผลการตรวจหาเชื้อ | โดวิด 19                                          |                                  | - |
|--------------------------------|------------------------|---------------------------------------------------|----------------------------------|---|
|                                | การตรวจ ATK 🔉          | บันทึกผลการตรวจฯ ด้วย ATK                         | 1 2                              |   |
| 302,272<br>ATK Positive result | การตรวจ RT-PCR 🔉       | Import excel ผลตรวจฯ ด้วย ATK<br>ATK Other result | 2,373,925<br>ATK Negative result |   |
|                                |                        |                                                   |                                  |   |

๒.๓. บันทึกผลการตรวจ Antigen Test Kit

- กดปุ่ม "เพิ่ม"
- หน้าบันทึกผล ATK ใส่เลขประจำตัวประชาชนผู้รับบริการ
- กดปุ่ม "ค้นหา"
- ระบบจะแสดงข้อมูลส่วนตัวผู้รับบริการ ให้ตรวจสอบข้อมูลผู้รับบริการ
- บันทึกข้อมูลการตรวจ ให้ครบถ้วน
- กดปุ่ม "บันทึก"

| บันทึกผลการตรวจ Antigen Test Kit | t             |           |            |        |             | เพิ่ม (ชาวต่างชาติ) |
|----------------------------------|---------------|-----------|------------|--------|-------------|---------------------|
| วันที่ถึ                         | ia            | ศัมหา     |            |        |             |                     |
| ลำดับ ชื่อ-สกุล                  | ชื่อผลิตภัณฑ์ | ผลการตรวจ | วันที/เวลา | สถานที | ผู้ลงบันทึก | แก้ไข/อบ/<br>พืมพ์  |
|                                  |               | ไม่พบ     | ข้อมูล     |        |             |                     |
| แสดงป้อมูล 50 🗸 ต่อหน้า          |               |           |            |        |             | ธ่อนกลับ อัตไป      |

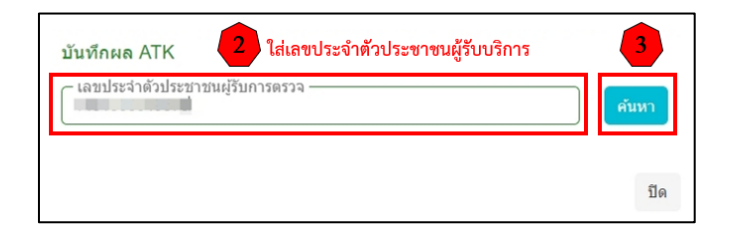

| ข้อมูลส่วนด้ว 🧲         | ตรวจสอบข้อมูลผู้รับบริการ |        |
|-------------------------|---------------------------|--------|
| เลขประจำตัวประชาชน      | นกไข                      |        |
| ศานาหน้า                |                           | ]      |
| ชื่อ                    | 100.0                     | 1      |
| นามสกุล                 | index.                    | 1      |
| ว/ค/ป เกิด              |                           | 1      |
| เพศ                     | 🔿 ชาย 🍥 หญิง              | -      |
| Passport No.            |                           |        |
| ข้อมูลการตรวจ 5         | บันทึกข้อมูลการตรวจ       |        |
| ชื่อผลิตภัณฑ์ 💿 Home Us | se O Professional Use     |        |
| กรุณาเลือก              |                           | $\sim$ |
| สาเหตุการตรวจ           |                           |        |
| กรุณาเลือก              |                           | $\sim$ |
| ผลการตรวจ               |                           |        |
| กรุณาเลือก              |                           | $\sim$ |
|                         |                           |        |
| หมายเหตุ                |                           |        |

 รายชื่อชุดตรวจ ATK อ้างอิงตามมาตรฐานที่ สำนักงานคณะกรรมการอาหารและยา (อย.) กำหนด สามารถตรวจสอบได้จากเว็บไซต์สำนักงานคณะกรรมการอาหารและยา https://www.fda.moph.go.th/sites/Medical/SitePages/test\_kit\_covid19.aspx

๒.๔. หลังกด "บันทึก" หน้าจอจะแสดงข้อความ "กำลังส่งข้อมูล สร้าง Digital Signature " และ "บันทึกสำเร็จ" กดปุ่ม "ตกลง"

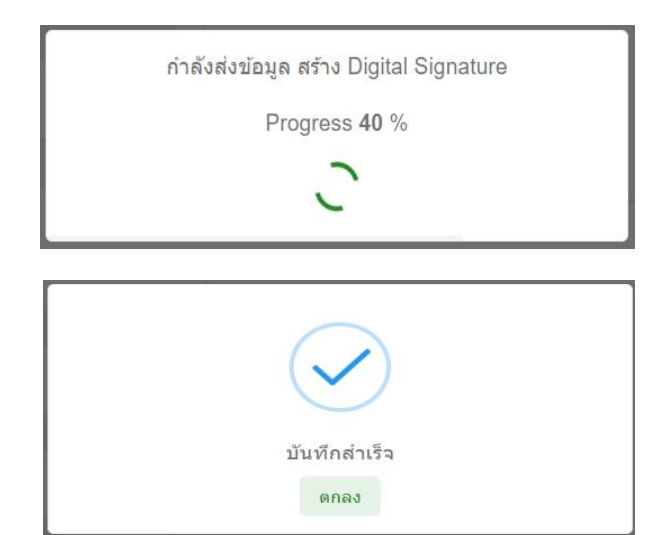

๒.๕. หน้าจอแสดง Preview "ใบแสดงผลการตรวจ Antigen Test Kit" โดยหน้านี้จะไม่มี Digital Signature จากนั้นให้กด "ปิด" หรือกด "พิมพ์" กรณีที่ต้องการบันทึกและพิมพ์ แบบไม่มี Digital Signature (หากต้องการบันทึกไฟล์ .pdf แบบไม่มี Digital Signature เมื่อกดพิมพ์ แล้วให้เลือก Destination เป็น Save as PDF)

| ใบแส               | สดงผลการตรวจ Antigen Test Kit                                                                                                    |  |  |  |  |
|--------------------|----------------------------------------------------------------------------------------------------|--|--|--|--|
| เลขประจำด้วประชาชน |                                                                                                    |  |  |  |  |
| ชื่อ-นามสกุล       |                                                                                                    |  |  |  |  |
| เพศ                |                                                                                                    |  |  |  |  |
| อายุ               |                                                                                                    |  |  |  |  |
|                    | ข้อมูลการตรวจ                                                                                                    |  |  |  |  |
| ชื่อผลิตภัณฑ์      | Saliva SARS-CoV-2 (2019-CoV) Antigen Test Kit<br>(Nanocarbon Assay) [T 6400148] [Jiaxing WiseTest Bio-Tech<br>Co. Ltd. China]                                                                                                    |  |  |  |  |
| ประเภทผลิตภัณฑ์    | Home Use                                                                                                    |  |  |  |  |
| สาเหตุการตรวจ      | 80)                                                                                                    |  |  |  |  |
| ผลการตรวจ          | ไม่พบ                                                                                                    |  |  |  |  |
| หมายเหตุ           |                                                                                                    |  |  |  |  |
| วันที/เวลาตรวจ     |                                                                                                    |  |  |  |  |
| ผู้ทำการตรวจ       | and the second second sec |  |  |  |  |
| สถานที่ตรวจ        |                                                                                                    |  |  |  |  |
| หมายเหตุ           | 2                                                                                                    |  |  |  |  |
| เบอร์โทรศัพท์      |                                                                                                    |  |  |  |  |
| ที่อยู่            | a op a contract on a second                                                                                                    |  |  |  |  |

๒.๖. หน้าจอแสดงรายการบันทึกผลการตรวจ Antigen Test Kit

โดยสามารถค้นหาข้อมูลจากวันที่ตรวจ หรือเลขประจำตัวประชาชนของผู้รับบริการ

#### ถ้าระบบส่ง Digital Signature สำเร็จ

หน้ารายการบันทึกผลการตรวจ Antigen Test Kit จะมีไอคอนดาวน์โหลด (ลูกศรชี้ลง) 🛃

กดปุ่ม 🖕 เพื่อดาวน์โหลด (PDF File) ใบรับรองผลตรวจหาเชื้อโควิด 19 ด้วย ATK ที่มี Digital Signature

| เพิ่ม (ชาวด่างชาติ) | เพิ่ม       |         |                        |           |                                              | gen Test Kit                                                                  | a Antige | าผลก |
|---------------------|-------------|---------|------------------------|-----------|----------------------------------------------|-------------------------------------------------------------------------------|----------|------|
|                     |             |         |                        | ค้นหา     | เลขประจำด้วประชาชน<br>โต้กา: (กา. มากวิมัตก) | ถึง                                                                           |          |      |
| แก้ไข/ลบ/พิมุม      | ผู้ลงบันทึก | สถานที่ | วันที/เวลา             | ผลการตรวจ |                                              | ชื่อผลิตภัณฑ์                                                                 | มสกุล    | บขึ  |
| C 🕇 🖶 🕹             |             |         | al marine<br>color an  | ไม่พบ     | t Kit (Nanocarbon Assay) [T 6400148]         | Saliva SARS-CoV-2 (2019-CoV) Antige<br>[Jiaxing WiseTest Bio-Tech Co. Ltd. Ch | 1        | 1    |
|                     | 1           |         | n (Balana<br>Albertati | ไม่พบ     | t Kit (Nanocarbon Assay) [T 6400148]         | Saliva SARS-CoV-2 (2019-CoV) Antige<br>[Jiaxing WiseTest Bio-Tech Co. Ltd. Ch | 1        | 1    |

กรณีที่หน้ารายการบันทึกผลการตรวจ Antigen Test Kit ไม่แสดงไอคอนดาวน์โหลด (ลูกศรชี้ลง) 🕁 ให้ดำเนินการ ดังนี้

- ๑. ตรวจสอบข้อมูล Service ID และ Service Secret ของหน่วยงาน ที่หน้า "ข้อมูลทั่วไป" และ Service ID, Service Secret ของบุคคล ที่หน้า "โปรไฟล์" ให้ครบถ้วน
- ๒. ตรวจสอบ/เพิ่ม ตราประทับของสถานพยาบาล ที่หน้า "ข้อมูลทั่วไป"
- ๓. ตรวจสอบ/เพิ่ม ลายเซ็นของบุคคล ที่หน้า "โปรไฟล์"

หากดำเนินการทั้ง ๓ ข้อ ถูกต้อง ครบถ้วนแล้ว

ให้กดปุ่มไอคอนแก้ไขผลการตรวจ 🧭 และกด "บันทึก" อีกครั้ง เพื่อให้ระบบส่ง Digital Signature จากนั้นให้ตรวจสอบหน้ารายการบันทึกผลการตรวจ Antigen Test Kit จะแสดงไอคอนดาวน์โหลด 🕁

| บันทึกผ | ลการตรวจ Anti | gen Test Kit                                                                                                    |           |             |         | เพิ่ม       | เพิ่ม (ชาวด่างชาติ) |
|---------|---------------|----------------------------------------------------------------------------------------------------|-----------|-------------|---------|-------------|---------------------|
| วันที่  |               | ถึง                                                                                                    | ค้นหา     |             |         |             |                     |
| ลำดับ   | ชื่อ-นามสกุล  | ชื่อผลิตภัณฑ์                                                                                                    | ผลการตรวจ | วันที่/เวลา | สถานที่ | ผู้ลงบันทึก | แข่าข/ลบ/พิมพ์      |
| 1       | a antina " M  | Saliva SARS-CoV-2 (2019-CoV) Antigen Test Kit (Nanocarbon Assay) [T 6400148]<br>[Jiaxing WiseTest Bio-Tech Co. Ltd. China] | ไม่พบ     |             |         |             | C û ə               |

| เลขประจำดัวประชาชนผู้รับ                 | 8158529                   | ต้นหา             |
|------------------------------------------|---------------------------|-------------------|
| ข้อมูลส่วนด้ว                            |                           |                   |
| เลขประจำดังประชาชน                       | 1.000                     | แก้ไข             |
| ศานาหน้า                                 |                           |                   |
| ชื่อ                                     | 1001                      |                   |
| ນານສຖຸລ                                  | inter .                   |                   |
| ว/ค/ป เกิด                               |                           |                   |
| they .                                   | 🔘 ขาย 🛞 หญิง              |                   |
| Passport No.                             |                           |                   |
| ชื่อผลิตภัณฑ์ 💿 Home Us<br>การหลุการตรวจ | e O Professional Use      | and his lines . Y |
| Galler all and                           | All states and states and | -                 |
| ผลการครวจ                                |                           |                   |
| 100                                      |                           | ~                 |
| หมายเทต                                  |                           |                   |
|                                          |                           | 2                 |
|                                          |                           | n. Contraction    |

| บันทึก | ผลการตรวจ Anti | gen Test Kit                                                                                                    |           |                       |         | [เพิ่ม]                   | เพิ่ม (ชาวด่างชาตี) |
|--------|----------------|----------------------------------------------------------------------------------------------------|-----------|-----------------------|---------|---------------------------|---------------------|
| วันที่ | and the second | ถึง                                                                                                    | ค้นหา     |                       |         |                           |                     |
| ลำดับ  | ชื่อ-นามสกุล   | ชื่อผลิตภัณฑ์                                                                                                    | ผลการตรวจ | วันที่/เวลา           | สถานที่ | ผู้ลงบันทึก               | ແກ້ໄข/ລบ/พิมพ์      |
| 1      |                | Saliva SARS-CoV-2 (2019-CoV) Antigen Test Kit (Nanocarbon Assay) [T 6400148]<br>[Jiaxing WiseTest Bio-Tech Co. Ltd. China] | ไม่พบ     | el Mariana<br>Mariana |         | $\mathbb{R}^{n \times n}$ | C û 5 ±             |

#### กรณีต้องการแก้ไขหรือลบข้อมูลผลการตรวจ ATK

- กดปุ่ม 🧉 เมื่อต้องการแก้ไขผลการตรวจ (สามารถแก้ไขได้ภายในวันที่บันทึกผลตรวจเท่านั้น)
- กดปุ่ม ᅌ เมื่อต้องการลบผลการตรวจ (สามารถลบได้ภายในวันที่บันทึกผลตรวจเท่านั้น)
- กดปุ่ม 🚭 เมื่อต้องการบันทึกไฟล์และพิมพ์ใบแสดงผลการตรวจ Antigen Test Kit

แบบไม่มี Digital Signature

#### ข้อระวัง

\*\* กรณีข้ามวันจะไม่สามารถแก้ไขหรือลบได้ รวมทั้ง Admin จะไม่สามารถดำเนินการแก้ไขหรือลบให้ได้ \*\*

ควรตรวจสอบข้อมูลก่อนบันทึกผลการตรวจ และตรวจสอบผลตรวจหลังบันทึกทุกครั้ง หากข้อมูลไม่ถูกต้อง ให้รีบดำเนินการแก้ไขภายในวันที่บันทึก

### ๒.๗. ตัวอย่างไฟล์ดาวน์โหลด ใบรับรองผลตรวจหาเชื้อโควิด 19 ด้วย ATK

(เอกสารรับรองการตรวจเชื้อไวรัสโคโรนา 2019 ด้วยชุดตรวจ Antigen Test Kit (ATK) ของประเทศไทย)

| MUS<br>WISOU                                                                                                 | เอกสารร้<br>ด้วยชุดตร                                                                                           | รับรองการตรวจ<br>เวจ Antigen Test                                                                                   | ท <b>ชื้อไวรัสโคโรน</b> า<br>Kit (ATK) ของประเ | า 2019<br>เทศไทย                      |
|----------------------------------------------------------------------------------------------------|----------------------------------------------------------------------------------------------------|----------------------------------------------------------------------------------------------------|------------------------------------------------|---------------------------------------|
|                                                                                                    |                                                                                                    | AILAND NATIONAL C                                                                                                   | ERTIFICATE OF COV                              | /ID-19 TEST BY ATK)                   |
| ชื่อ-นามสกุล<br>Name - Last name<br>เพศ<br>Sex<br>หมายเลขมัดรประชาชน<br>ID Card Number<br>ที่อยู่<br>Address |                                                                                                    | วัน/เดือน/ปีเ<br>Date of Bir<br>เลขที่หนังสือเ<br>Passport Ni                                                       | โด<br>h<br>ดินทาง<br>imber                     |                                       |
| วันและเวลาออกรายงาน<br>(Date and Time of<br>Report Issuance)                                                 | ขี่อผลิตภัณฑ์<br>(Name of Test Kit)                                                                             | ประเภทผลิตภัณฑ์<br>(Type of Test Kit)                                                                               | ผลการตรวจ<br>(Test Result)                     | สถานที่ตรวจ (Laboratory)              |
| 26 เม.ย. 2565 11:14<br>26 Apr 2022 11:14 AM                                                                  | Flowflex SARS-CoV-2<br>Antigen Rapid Test<br>(Nasal/Saliva) (T 6400208)<br>(ACON Biotech<br>(Hangzhou) Co., Ltd | Home Use                                                                                                    | ไม่พับ (Negative)                              | · · · · · · · · · · · · · · · · · · · |
| GR code สำหรับ                                                                                               | เการเดินทางเข้าประเทศที่เชื่อม                                                                                  | ท่อกับระบบของสหภาพยุไรว                                                                                             | U(EU Digital COVID-19 C                        | ertificate:EU DDC)                    |
|                                                                                                    | (Date                                                                                                    | 26 เม.ย. 2565 11:14           26 คрг 2022 11:14 AM           วันและเวลาออกรายงาน           and Time of Report Issue | ance)                                          |                                       |
| ลงพื่อผู้ออกใบรับรอง (Sig<br>เลขที่ใบอนุญาตการประก                                                           | nature of the Certifying Office<br>อบวิชาาขีพ (License number)                                                  | o                                                                                                    |                                                | ตราประทับร้าน                         |
| <b>หมายเหตุ</b> : หากข้อมูลใน<br>Remark : In case of da                                                      | เอกสารรับรองไม่ถูกต้อง กรุณาติเ<br>ta correction, please contact :                                              | ดต่อ สถานที่ตรวจ เพื่อตรวจส<br>the Laboratory site                                                                  | อบแก้ไขข้อมูลดังกล่าว                          |                                       |

\*\* หากร้านต้องการดูตัวอย่างลายเซ็นที่แสดงบนใบรับรองผลตรวจหาเชื้อโควิด 19 ด้วย ATK ให้ทดสอบบันทึกด้วยชื่อตนเอง เพื่อดูตำแหน่งของลายเซ็น โลโก้ร้าน และตราประทับร้าน ก่อนการใช้งานจริง\*\*

#### หมายเหตุ :

 การแสดง QR Code EU DDC บนใบรับรองผลตรวจหาเชื้อโควิด 19 ด้วย ATK จะแสดงเฉพาะ ผู้รับบริการ ที่มี ชื่อ-นามสกุล ภาษาอังกฤษ ในระบบ และบันทึกด้วยชุดตรวจ ATK ที่ผ่านการรับรองจาก EU
 การออกใบรับรองผลตรวจหาเชื้อโควิด 19 ด้วย ATK ที่มี Digital Signature ไม่รองรับการบันทึก

## เพิ่มเติม : การเพิ่ม ชื่อ-นามสกุล ภาษาอังกฤษ ผู้รับบริการในระบบ

- ๑. เข้าเมนู "ทะเบียนผู้รับบริการ"
- ๒. เลือก "ทะเบียนผู้รับบริการ"
- ๓. หน้า เพิ่ม/แก้ไข ข้อมูลผู้รับบริการ ใส่เลขประจำตัวประชาชนผู้รับบริการ
- ๔. กดปุ่ม "ค้นหา"
- ๕. ระบบจะแสดงข้อมูลส่วนตัวของผู้รับบริการ ให้ตรวจสอบข้อมูลและเพิ่มข้อมูล ให้ครบถ้วน แล้วกดปุ่ม "บันทึก"

| Home ทะเมียนผู้วับบริการ                              | อโควิต 19 แพ้ยา แจ้งเดือน/ประชาสัมพันธ์ | aineinin A                              |
|-------------------------------------------------------|-----------------------------------------|-----------------------------------------|
| าะเมียนผู้รับบริการ<br>306,374<br>ATK Positive result | 863<br>ATK Other result                 | <b>2,393,045</b><br>ATK Negative result |
| $\bigwedge$                                           | $\int_{-}$                              | $\bigwedge$                             |

| เพิ่ม/แก้ไข ข้อมูลผู้รับบริการ<br>3 ใส่เลขประจำตัว | ประชาชนผู้ <u>รับบริการ</u> |
|----------------------------------------------------|-----------------------------|
| - เลขประจำดัวประชาชน -                             | <b>4</b> ค้นหา              |
| เลขประจำตัวประชาชน ∶ -                             | ชื่อ-นามสกุล∶-              |

| ເລຍປຣະຈຳດ້ວປຈະນານາ                      |              | ค้บหา          |                                                       |
|-----------------------------------------|--------------|----------------|-------------------------------------------------------|
| เลขประจำดัวประชาชน :                    |              | ชื่อ-นามสกุล : |                                                       |
| ข้อมูลส่วนดัว                           |              |                |                                                       |
| เลขประจำด้วประชาชน                      | 1.000        |                |                                                       |
| ศานาหน้า                                |              |                |                                                       |
| ข้อ                                     | 900.         |                |                                                       |
| นามสกุล                                 |              |                |                                                       |
| เพศ                                     | 💿 ชาย 🔿 หญิง | 1              |                                                       |
| ว/ด/ป เกิด                              |              |                |                                                       |
| สัญชาติ                                 |              |                | ~                                                     |
| คำนำหน้าชื่อ (อังกฤษ)                   |              |                |                                                       |
| ชื่อ (อังกฤษ)                           |              |                | หนังสือเดินทาง/Passport                               |
| ນານສຸດຸລ (ລັงກฤษ)                       |              |                | มายาม เป็นของการการการการการการการการการการการการการก |
| หนังสือเดินทาง/Passport                 |              |                |                                                       |
| เบอร์โทรศัพท์<br>(ลงทะเบียนแอพหมอพร้อม) | -            |                |                                                       |

## ๓. ใบรับรองผลตรวจทางห้องปฏิบัติการ (เชื้อโควิด 19)

## (เอกสารรับรองการตรวจทางห้องปฏิบัติการเชื้อไวรัสโคโรนา 2019 ของประเทศไทย)

๓.๑. เข้าเมนู "บันทึกผลการตรวจหาเชื้อโควิด 19"

๓.๒. เลือก "การตรวจ RT-PCR" และ "บันทึกผลการตรวจฯ ด้วยวิธี RT-PCR"

| Home ทะเบียนผู้รับบริการ       | บันทึกผลการตรวจหาเชื้อ | โควิด 19 👉 1 ยาสัมพันธ์          |                                  |
|--------------------------------|------------------------|----------------------------------|----------------------------------|
|                                | การดรวจ ATK 🔉          |                                  |                                  |
| 302,272<br>ATK Positive result | การตรวจ RT-PCR 🗲       | มันทึกผลการตรวจฯ ด้วยวิธี RT-PCR | 2,373,925<br>ATK Negative result |
|                                |                        |                                  |                                  |

๓.๓. บันทึกผลการตรวจทางห้องปฏิบัติการ

- กดปุ่ม "เพิ่ม"
- หน้าบันทึกผล LAB ใส่เลขประจำตัวประชาชนผู้รับบริการ
- กดปุ่ม "ค้นหา"
- ระบบจะแสดงข้อมูลส่วนตัวผู้รับบริการ ให้ตรวจสอบข้อมูลผู้รับบริการ
- บันทึกข้อมูลการตรวจ (เก็บสิ่งส่งตรวจ) ให้ครบถ้วน
- กดปุ่ม "บันทึก"
- บันทึกข้อมูลการตรวจ (รายงานผล) ให้ครบถ้วน
- กดปุ่ม "บันทึก"

| ข้อมูลผลการตรวจ       | ทางห้องปฏิบัติการ |        |                           |       |                                 |     | 1) 🔿 📢      | เพิ่ม (ชาวต่างชาติ) |
|-----------------------|-------------------|--------|---------------------------|-------|---------------------------------|-----|-------------|---------------------|
| วันที่เก็บสิ่งส่งดรวจ | 24/04/2565        | ถึง    | 24/04/2565                | Clear | เลขประจำดัวประชาชน ค <b>้</b> า | มหา |             |                     |
| วันที่รายงานผล        |                   | ถึง    |                           | Clear |                                 |     |             |                     |
| ลำดับ ชื่อ-นาม        | เสกุล ผลก         | ารตรวจ | วัน/เวลาที่เก็บสิ่งส่งตรว | a     | วัน/เวลาที่รายงานผล สถานที่     |     | ผู้ลงบันทึก | แก้ไข/ลบ/พิมพ์      |
|                       |                   |        |                           |       | ไม่พบข้อมูล                     |     |             |                     |
| แสดงข้อมูล 5          | 0 🗸 ต่อหน้า       |        |                           |       |                                 |     |             | ข้อนกลับ อัตไป      |

| บันทึกผล LAB ใส่เลขประจำตัวประชาชนผู้รับบริการ | 3     |
|------------------------------------------------|-------|
| – เลขประจำตัวประชาชนผู้รับการตรวจ –<br>        | ค้นหา |
|                                                | ปิด   |

| ແລະກິລຳມີສະຫາມ<br>ແລະກິລຳມີສະຫາມ<br>ແລະກາມ<br>ແລະກາມ<br>ແລະກາມ<br>ແລະກາມ<br>ແລະກາມ<br>ແລະກາມ<br>ແລະກາມ<br>ແລະກາມ<br>ແລະກາມ<br>ແລະກາມ<br>ແລະກາມ<br>ແລະກາມ<br>ແລະກາມ<br>ແລະກາມ<br>ແລະກາມ<br>ແລະກາມ<br>ແລະກາມ<br>ແລະກາມ<br>ແລະກາມ<br>ແລະກາມ<br>ແລະກາມ<br>ແລ                                                                                                    | ข้อมูลส่วนตัว                                                                                   | ตรวจสอบข้อมูลผู้รับบริการ |       |                                                                                                    |                    |  |
|----------------------------------------------------------------------------------------------------|-------------------------------------------------------------------------------------------------|---------------------------|-------|----------------------------------------------------------------------------------------------------|--------------------|--|
| สำนานน้ำ<br>ธื่อ<br>มานอกล<br>มานอกล<br>มานอกล<br>มานอกล<br>มานอกล<br>มานอกรดรรร<br>มาบอาพพริช<br>Passport No.<br>มนอกรรรรร<br>มาบอาพพริช<br>มนอกรรรรร<br>มาบอาพพริช<br>มาบอาพพริช<br>มาบอาพพริร)<br>มารารที่เก็บอังสุดการตรรร<br>มันที่กับอังสุดการตรรร<br>มันที่กับอังสุดการตรรร<br>มันที่กับอังสุดการตรรร<br>มันที่กับอังสุดการตรรร<br>มันที่กับอังสุดการตรรร<br>มันที่กับอังสุดการตรรร<br>มันที่กับอังสุดการตรรร<br>มันที่กับอังสุดการตรรร<br>มันที่กับอังสุดการตรรร<br>มันที่กับอังสุดการตรรร<br>มาบอาพพรี<br>มาบอาพพรี<br>มาบอาพที<br>มาบอาพค์<br>มาบอาพค์                                                                                                    | เลขประจำตัวประชาชน                                                                              | II-S Ball-sale            | แก้ไข |                                                                                                    |                    |  |
| ชื่อ                                                                                                    | ต่านำหน้า                                                                                       |                           |       |                                                                                                    |                    |  |
| มามสกุล<br>วเคป เกิล<br>บาทส์ บาท พญิง<br>Passport No.<br>มุลการครวจ บันทีกข้อมูลการครวจ<br>ที่เก็บสั่งส่งสรรจ<br>บาลาที่เก็บสั่งส่งสรรจ<br>บาลาที่เก็บส่งส่งสรรจ<br>บาลาที่เก็บส่งส่งสรรจ<br>บาลาที่เก็บส่งไป<br>บาลาที่เก็บส่งไป<br>บาลาที่เก็บส่ง<br>บาลาที่เก็บส่งส่งสรรจ<br>บาลาที่เก็บส่งส่งสรรจ<br>บาลาที่เก็บส่งส่งสรรจ<br>บาลาที่เก็บส่งส่งสรรจ<br>บาลาที่เก็บส่งส่งสรรจ<br>บาลาที่เก็บส่งส่งส่งสรรจ<br>บาลาที่เก็บส่งส่งสรรจ<br>บาลาที่เก็บส่งส่งสรรจ<br>บาลาที่เก็บส่งส่งสรรจ<br>บาลาที่เก็บส่งส่งสรรจ<br>บาลาที่เก็บส่งส่งส่งส่งสรรจ<br>บาลาที่เก็บส่งส่งสรรจ<br>บาลาที่เก็บส่งส่งสรรจ<br>บาลาที่เก็บส่งส่งส่งสรรจ<br>บาลาที่เก็บส่งส่งสรรจ<br>บาลาที่เก็บส่งส่งสรรจ<br>บาลาที่เก็บส่งสรรจ<br>บาลาที่เก็บส่งส่งสรรจ<br>บาลาที่เก็บส่งส่งสรรจ<br>บาลาที่เก็บส่งสามที่เก็บส่งสามที่งสามที่เก็บส่งสามที่เก็บส่งสามที่เก็บส่งสามที่เก็บส่งสามที่เก็บส่                                                                                                    | ชื่อ                                                                                            | (internal)                |       |                                                                                                    |                    |  |
| ว/ผาป เกิด<br>เหส ขาย พญิง<br>Passport No.<br>มนุลการครวจ<br>ที่เก็มส์งล่งตรวจ<br>เรลาที่เก็มส์งล่งตรวจ<br>เรลาที่เก็มส์งล่งตรวจ<br>(HHMMSS)<br>เการครวจ<br>หนาเมือก<br>เสาMLT<br>เสาMLT<br>(สาMLT<br>(สาMLT<br>(สาMLT<br>(สาMLT<br>(สาMLT<br>(สาMLT<br>(สาMLT<br>(สาMLT<br>(สาMLT<br>(สาMLT<br>(สาMLT<br>(สาMLT<br>(สาMLT<br>(สาMLT<br>(ส | นามสกุล                                                                                         | 80.01                     |       |                                                                                                    |                    |  |
| เหส มาย ® หญิง<br>Passport No.<br>มนูลการครวจ วับนรีกซ้อนูลการครวจ<br>รับหรีกของานผล เวลาที่ร้ายงงานผล<br>(HHMMSS)<br>ภารตรวจ<br>เสาMLT<br>-<br>เกมระสงศ์<br>กรุณาเลือก                                                                                                    | ว/ค/ป เกิด                                                                                      | 100.00                    |       |                                                                                                    |                    |  |
| Passport No.<br>Dijann 58520         Uuffin čegan 158520           Dijann 58520         Uuffin čegan 158520           Di na tili dija ša ša sa za         Di na tili dija ša ša sa za           Di na tili dija ša ša sa za         Di na tili dija ša ša sa za           Di na tili dija ša ša sa za         Di na tili dija ša ša sa za           Di na tili dija ša ša sa za         Di na tili dija ša ša sa za           Di na tili dija ša ša sa za         Di na tili dija ša ša sa za           Di na tili dija ša ša sa za         Di na tili dija ša ša sa za           Di na tili dija ša ša sa za         Di na tili dija ša ša sa za           Di na tili dija ša ša sa za         Di na tili dija ša ša sa za           Di na tili dija ša ša sa za         Di na tili dija ša ša sa za           Di na tili di na tili dija ša sa za         Di na tili dija sa sa za           Di na tili di na tili di na                                                                                                    | 1.2014                                                                                          | 🔿 ชาย 🖲 หญิง              |       |                                                                                                    |                    |  |
| มมูลการตรวจ         บันทึกข้อมูลการตรวจ           เม่าบ็บสังส่งตรวจ         เวลาที่รายงานผล           (HHMMSS)         มารสรรจ           เม่าบ้านสิงก         (HHMMSS)           เลนาสือก         เลนที่อ้างอิง (Lab No.)           เลนารัตรวจ         เลนที่อ้างอิง (Lab No.)           เลนท์ม้องส่งตรวจ         เลนที่อ้างอิง (Lab No.)           เลนท์ม้องส่งตรวจ         เลนที่อ้างอิง (Lab No.)           เลนท์ม้องส่งตรวจ         เลนที่อ้างอิง (Lab No.)           เลนการตรวจ         เลนการตรวจ           เลนท์ม้องส่งตรวจ         เลนการตรวจ           เลนาสือก         เลนาสอก           งามายเหตุ         เลนาสอก           เลนกลูล ผู้บันจังการตรวจ         ป็อ-สกุล ผู้บันจานผล                                                                                                    | Passport No.                                                                                    |                           |       |                                                                                                    |                    |  |
| ห้มีกับมีส่งสงครวล<br>เวลาที่กับมีสังส่งครวล<br>(HHMMSS)<br>มารรดรวล<br>กรุณาเลือก<br>กรุณาเลือก<br>กรุณาเลือก<br>กรุณาเลือก<br>มายเหตุ<br>เยาหลัวอย่าง (Specimen)<br>กรุณาเลือก<br>มายเหตุ<br>อ-ลกุล ยู่บับทึกการครวล                                                                                                    | มมูลการตรวจ 5                                                                                   | บับทึกข้อมูลการตรวจ       |       | ผลการตรวจ 7                                                                                                    | บันทึกข้อมลการตรวจ |  |
| (ннимss)         (ннимss)           มการตรวจ         (ннимss)           กรุณาเลือก         (нимss)           iquistaasi         (нимss)           nqณาเลือก         (нимss)           iquistaasi         (нимss)           nqณาเลือก         (нимss)           iquistaasi         (нимss)           iquistaasi         (нимаалаалаалаалаалаалаалаалаалаалаалаалаал                                                                                                    | เที่เก็บสิ่งส่งตรวจ                                                                             | เวลาที่เก็บสิ่งส่งตรวจ    |       | วันที่รายงานผล                                                                                                    | เวลาที่รายงานผล    |  |
| มการหรวจ<br>กรุณาเลือก                                                                                                    |                                                                                                 | (HHMMSS)                  |       | Contraction of the local division of the local division of the loc | (HHMMSS)           |  |
| กรุณาเมือก                                                                                                    | าการตรวจ                                                                                        |                           |       | เลชที่อ้างอิง (Lab No.)                                                                                                    |                    |  |
| ia TMLT<br>·                                                                                                    |                                                                                                 |                           | ~     |                                                                                                    |                    |  |
| - เกรุณาเลือก                                                                                                    | กรุณาเลือก                                                                                      |                           |       | ผลการตรวจ                                                                                                    |                    |  |
| ญประสงค์<br>กรุณาเลือก                                                                                                    | กรุณาเลือก<br>ĩa TMLT                                                                           |                           | 1     |                                                                                                    |                    |  |
| รรณาเลือก                                                                                                    | กรุณาเลือก<br>โส TMLT<br>-                                                                      |                           |       | กรุณาเลือก                                                                                                    |                    |  |
| ระเภทตัวอย่าง (Specimen)<br>กรุณาเลือก                                                                                                    | กรุณาเลือก<br>โส TMLT<br>-<br>เญประสงศ์                                                         |                           |       | กรุณาเลือก<br>หมายเหตุ                                                                                                    |                    |  |
| ารณาเลือก                                                                                                    | กรุณาเดือก<br>โด TMLT<br>-<br>เญประสงค์<br>กรุณาเดือก                                           |                           | ~     | กรุณาเลือก<br>หมายเหตุ                                                                                                    |                    |  |
| ขอ-สกุล ผู้บันทึกการตรวจ                                                                                                    | กรุณาเลือก<br>ia TMLT<br>-<br>เกประสงค์<br>กรุณาเลือก<br>เรเมทตัวอย่าง (Specimen)               |                           | ~     | กรุณาเลือก<br>หมายเหตุ                                                                                                    |                    |  |
|                                                                                                    | กรุณาเลือก<br>ia TMLT<br>-<br>เญประสงศ์<br>กรุณาเลือก<br>ะะเภทพีวอย่าง (Specimen)<br>กรุณาเลือก |                           | ~     | กรุณาเลือก<br>หมายเหตุ                                                                                                    |                    |  |

๓.๔. หลังกด "บันทึก" หน้าจอจะแสดงข้อความ "กำลังส่งข้อมูล สร้าง Digital Signature " และ "บันทึกสำเร็จ" กดปุ่ม "ตกลง"

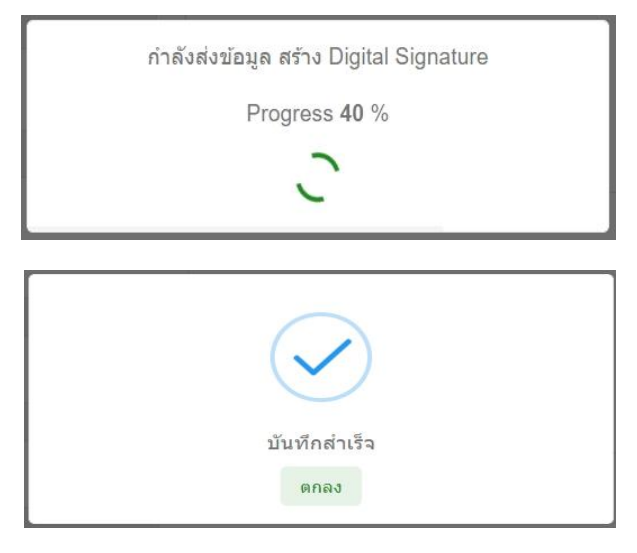

๓.๕. หน้าจอแสดง "ใบแสดงผลการตรวจทางห้องปฏิบัติการ" โดยหน้านี้จะไม่มี Digital Signature จากนั้นให้กด "ปิด" หรือกด "พิมพ์" กรณีที่ต้องการบันทึกและพิมพ์ แบบไม่มี Digital Signature (หากต้องการบันทึกไฟล์ .pdf แบบไม่มี Digital Signature เมื่อกดพิมพ์ แล้วให้เลือก Destination เป็น Save as PDF

|                              | -                                |
|------------------------------|----------------------------------|
| ใบแสด                        | งผลการตรวจทางห้องปฏิบัติการ      |
| เลขประจำตัวประชาชน           |                                  |
| ชื่อ-นามสกุล                 |                                  |
| เพศ                          |                                  |
| อายุ                         | 201                              |
|                              | ข้อมูลการตรวจ                    |
| ชื่อการตรวจ                  |                                  |
| รหัส TMLT                    | 2                                |
| วัตถุประสงค์                 | W1.                              |
| ประเภทตัวอย่าง<br>(Specimen) |                                  |
| เลขที่อ้างอิง (Lab No.)      |                                  |
| ผลการตรวจ                    |                                  |
| หมายเหตุ                     | 1000                             |
| วันที่เวลารายงานผล<br>ดรวจ   | 2010/01/01                       |
| ผู้รายงานผล                  |                                  |
| สถานที่ตรวจ                  | 101,001 ND 00000000000           |
| หมายเหตุ                     |                                  |
| เบอร์โทรศัพท์                |                                  |
| ที่อยู่                      | the set of a state of the set of |

๓.๖. หน้าจอแสดงรายการข้อมูลผลการตรวจทางห้องปฏิบัติการ

โดยสามารถค้นหาข้อมูลจ<sup>้</sup>ากวันที่เก็บสิ่งส่งตรวจ วันที่รายงานผล หรือเลขประจำตัวประชาชน ของผู้รับบริการ

ถ้าระบบส่ง Digital Signature สำเร็จ

หน้ารายการข้อมูลผลการตรวจทางห้องปฏิบัติการ จะมีไอคอนดาวน์โหลด (ลูกศรชี้ลง) <u>↓</u> กดปุ่ม <u>↓</u> เพื่อดาวน์โหลด (PDF File) ใบรับรองผลตรวจทางห้องปฏิบัติการ (เชื้อโควิด 19) ที่มี Digital Signature

| ข้อมูลผลการตรวจ       | ทางห้องปฏิบัติกา | 5         |                            |       |                     |         | 1           | เพิ่ม | เพิ่ม (ชาวด่างชาติ) |
|-----------------------|------------------|-----------|----------------------------|-------|---------------------|---------|-------------|-------|---------------------|
| วันที่เก็บสิ่งส่งตรวจ |                  | ถึง       | 1002701                    | Clear | เลขประจำดัวประชาชน  | คันหา   |             |       |                     |
| วันที่รายงานผล        |                  | ถึง       |                            | Clear |                     |         |             |       |                     |
| ลำดับ ชื่อ-นา         | เมสกุล           | ผลการตรวจ | วัน/เวลาที่เก็บสิ่งส่งตรวจ |       | วัน/เวลาที่รายงานผล | สถานที่ | ผู้ลงบันทึก | Ť     | แก้ไข/ลบ/พิมพ       |
| 1.1                   |                  |           | 1.0.0                      |       | A 40100 (1996)      |         | 10.00.00    | - 0   | 6683                |
| แสดงข้อมูล 50         | 🗸 ต่อหน้า        |           |                            |       |                     |         |             |       | กลับ 1 ถัดไป        |

๒. ตรวจสอบ/เพิ่ม ตราประทับของสถานพยาบาล ที่หน้า "ข้อมูลทั่วไป"

๓. ตรวจสอบ/เพิ่ม ลายเซ็นของบุคคล ที่หน้า "โปรไฟล์"

หากดำเนินการทั้ง ๓ ข้อ ถูกต้อง ครบถั่วนแล้ว

ให้กดปุ่มไอคอนแก้ไขผลการตรวจ 🧉 และกด "บันทึก" อีกครั้ง เพื่อให้ระบบส่ง Digital Signature จากนั้นให้ตรวจสอบหน้ารายการข้อมูลผลการตรวจทางห้องปฏิบัติการ จะแสดงไอคอนดาวน์โหลด 샢

| ข้อมูลผลการตรวจ       | ทางห้องปฏิบัติก | 175       |                            |       |                     |                                                                                                    |             | พื่ม (ชาวด่างชาติ) |
|-----------------------|-----------------|-----------|----------------------------|-------|---------------------|----------------------------------------------------------------------------------------------------|-------------|--------------------|
| วันที่เก็บสิ่งส่งตรวจ | in the second   | ถึง       | 100701                     | Clear | เดขประจำดัวประชาชน  | คับหา                                                                                                    |             |                    |
| วันที่รายงานผล        |                 | ถึง       |                            | Clear |                     |                                                                                                    |             |                    |
| ลำดับ ชื่อ-นา         | เมสกุล          | ผลการตรวจ | วัน/เวลาที่เก็บสิ่งส่งตรวจ |       | วัน/เวลาที่รายงานผล | สถานที่                                                                                                    | ผู้ลงบันทึก | แก่ ชี/ลบ/พิมพ์    |
|                       |                 |           |                            |       |                     | $(\alpha,\gamma) = (\alpha,\beta) = (\beta,\beta) = (\beta,\beta$ | 0.00        | c <del>d</del> ə   |
| แสดงข้อมูล 50         | 🗸 ต่อหน้า       |           |                            |       |                     |                                                                                                    |             | กลับ 1 อัตไป       |

| บันทึกผ <mark>ล</mark> LAB |                                                                                                    |        |                                                                                                    |                 |          |     |
|----------------------------|----------------------------------------------------------------------------------------------------|--------|----------------------------------------------------------------------------------------------------|-----------------|----------|-----|
| ข้อมูลส่วนตัว              |                                                                                                    |        |                                                                                                    |                 |          |     |
| เลขประจำดัวประชาชน         | แก้ไข                                                                                                    |        |                                                                                                    |                 |          |     |
| ดำนำหน้า                   |                                                                                                    |        |                                                                                                    |                 |          |     |
| นื่อ                       | ( STORE)                                                                                                    |        |                                                                                                    |                 |          |     |
| นามสกุล                    | Termin .                                                                                                    |        |                                                                                                    |                 |          |     |
| ว/ด/ป เกิด                 | all the last                                                                                                    |        |                                                                                                    |                 |          |     |
| เพศ                        | 🔿 ชาย 🛞 หญิง                                                                                                    |        |                                                                                                    |                 |          |     |
| Passport No.               |                                                                                                    |        |                                                                                                    |                 |          |     |
|                            |                                                                                                    |        | ผลการตรวจ                                                                                                    |                 |          |     |
| ข้อมูลการตรวจ              |                                                                                                    |        | วันที่รายงานผล                                                                                                    | เวลาที่รายงานผล |          |     |
| วันที่เก็บสิ่งส่งตรวจ      | เวลาที่เก็บสิ่งส่งตรวจ                                                                                                    |        | The Lowership                                                                                                    | 1000            | (HHMMSS) |     |
| 1001000                    | (HHMMSS)                                                                                                    |        | เอขเพื่อวงอิง (Lab No.)                                                                                                    |                 |          |     |
| ชื่อการตรวจ                |                                                                                                    |        | (Lab 1020 (Lab 110.)                                                                                                    |                 |          |     |
| for the second             | And States of Contract of Contract of Cont | ~      | ผลการตรวจ                                                                                                    |                 |          |     |
| รหัส TMLT                  |                                                                                                    |        | the state of the state of the s |                 |          |     |
|                            |                                                                                                    |        | หมายเหตุ                                                                                                    |                 |          |     |
| วัตถุประสงค์               |                                                                                                    |        |                                                                                                    |                 |          |     |
| 100                        |                                                                                                    | ~      |                                                                                                    |                 |          |     |
| ประเภทด้วอย่าง (Specime    | n)                                                                                                    |        | ชื่อ-สกุล ผู้รายงานผล                                                                                                    |                 |          |     |
| minute in                  | and the second second se                                                                                                    | $\sim$ | All particular                                                                                                    |                 |          | 1   |
| ชื่อ-สกุล ผู้บันทึกการตรวจ |                                                                                                    |        |                                                                                                    |                 |          | -   |
| Share in .                 |                                                                                                    |        |                                                                                                    |                 |          | ปิด |

| ข้อมูลผลการตรวจ            | ทางห้องปฏิบัติการ |           |                            |       |                     |         | 5           | ขึ้ม (ชาวด่างชาติ) |
|----------------------------|-------------------|-----------|----------------------------|-------|---------------------|---------|-------------|--------------------|
| วันที่เก็บสิ่งส่งตรวจ      | in the second     | ถึง       |                            | Clear | เลขประจำตัวประชาชน  | ค้นหา   |             |                    |
| วันที่รายงานผล             |                   | ถึง       |                            | Clear |                     |         |             |                    |
| ลำดับ <mark>ชื่อ-นา</mark> | มสกุล เ           | ผลการตรวจ | วัน/เวลาที่เก็บสิ่งส่งตรวจ |       | วัน/เวลาที่รายงานผล | สถานที่ | ผู้ลงบันทึก | แก้ไข/ลบ/พิมพ์     |
|                            |                   |           | -                          |       | A 10100 (1010)      |         | 0.00        | C 🕇 🖨 🕹            |
| แสดงข้อมูล 50              | ∨ ต่อหน้า         |           |                            |       |                     |         |             | กลับ 1 ลัดไป       |

กรณีต้องการแก้ไขหรือลบข้อมูลผลการตรวจทางห้องปฏิบัติการ

- กดปุ่ม 🧉 เมื่อต้องการแก้ไขผลการตรวจ (สามารถแก้ไขได้ภายในวันที่บันทึกผลตรวจเท่านั้น)
- กดปุ่ม ᅌ เมื่อต้องการลบผลการตรวจ (สามารถลบได้ภายในวันที่บันทึกผลตรวจเท่านั้น)
- กดปุ่ม 🗢 เมื่อต้องการบันทึกไฟล์และพิมพ์ใบแสดงผลการตรวจทางห้องปฏิบัติการ แบบไม่มี Digital Signature

### ข้อระวัง

\*\* กรณีข้ามวันจะไม่สามารถแก้ไขหรือลบได้ รวมทั้ง Admin จะไม่สามารถดำเนินการแก้ไขหรือลบให้ได้ \*\* ควรตรวจสอบข้อมูลก่อนบันทึกผลการตรวจ และตรวจสอบผลตรวจหลังบันทึกทุกครั้ง หากข้อมูลไม่ถูกต้อง ให้รีบดำเนินการแก้ไขภายในวันที่บันทึก ๓.๗. ตัวอย่างไฟล์ดาวน์โหลด ใบรับรองผลตรวจทางห้องปฏิบัติการ (เชื้อโควิด 19) (เอกสารรับรองการตรวจทางห้องปฏิบัติการเชื้อไวรัสโคโรนา 2019 ของประเทศไทย)

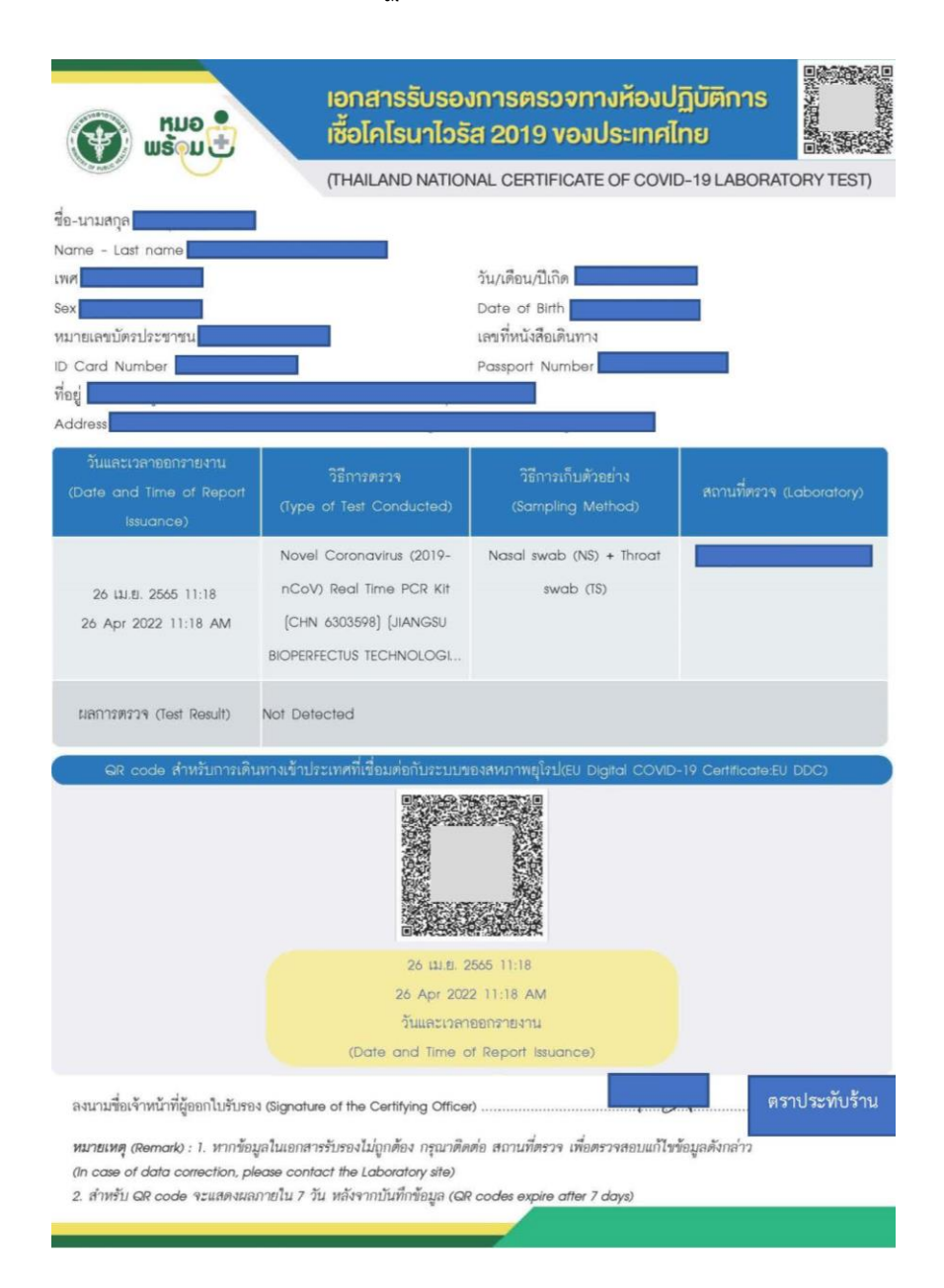

\*\* หากต้องการดูตัวอย่างลายเซ็นที่แสดงบนใบรับรองผลตรวจทางห้องปฏิบัติการ (เชื้อโควิด 19) ให้ทดสอบบันทึกด้วยชื่อตนเอง เพื่อดูตำแหน่งของลายเซ็น โลโก้ร้าน และตราประทับร้าน ก่อนการใช้งานจริง\*\*

หมายเหตุ :

 การออกใบรับรองผลตรวจทางห้องปฏิบัติการ (เชื้อโควิด 19) ที่มี Digital Signature ไม่รองรับ การบันทึกผลตรวจๆ แบบ Import excel file

การแสดงผลใบรับรองแพทย์ดิจิทัล / ใบรับรองผลตรวจหาเชื้อโควิด 19 ด้วย ATK / ใบรับรองผลตรวจทางห้องปฏิบัติการ (เชื้อโควิด 19) ของผู้รับบริการ

## ด. การแสดงผลบน Application หมอพร้อม

- ๑.๑ แบบมี Digital Signature
  - เมนู เอกสารรับรองทางการแพทย์
  - ใบรับรองแพทย์ดิจิทัล

หน้าจอแสดงรายการใบรับรองแพทย์ดิจิทัล / ใบรับรองใบรับรองผลตรวจหาเชื้อโควิด 19 ด้วย ATK / ใบรับรองผลตรวจทางห้องปฏิบัติการ (เชื้อโควิด 19) ที่มี Digital Signature

| ۵۵ م ک                                                                                                    | 🗐 เอกสารรับรองทางการแพทย์ 🗙  | ()                                                                             |
|----------------------------------------------------------------------------------------------------|------------------------------|--------------------------------------------------------------------------------|
|                                                                                                    | ເຊິ່ງ ເພື່ອ ເພື່ອ            | โบร์บรองแทบมีสิงังล<br>โบร์บรองแทบมี (ตรวจสุขภาท)<br>แทบมีผู้สรวจ :            |
| A construction of the second second s                                                                                                    | โบรับรองการฉีดวัคซีนไควิด 19 | fusi<br>Preview Download PDF                                                   |
| Cáluliante<br>uszbendesi<br>Constitution<br>Constitution<br>Constitut | ใบรับรองผลตรวจโควิด 19       | ไปรับรองการสรวจหารสือไดรีต-19<br>ผู้รับรอง:<br>รับเที่<br>Preview Download PDF |
| KATE STAFFOR<br>MERCENCIPACING<br>MERCENCIPACING<br>MERCENCI                                                                | ใบรับรองแพทย์ดิจิทัล         | โบรับรองการตรวจหาเชื่อได้รัด-19<br>ผู้รับรอง :<br>เ<br>ริ่มที่ :               |
| International รายงาน (Chatbot)<br>Certificate การอีดอัตชิน (Chatbot)                                                                                                    |                              | Preview Download PDF                                                           |

เมื่อกดปุ่ม "Download PDF" จะแสดงไฟล์ที่มี Digital Signature

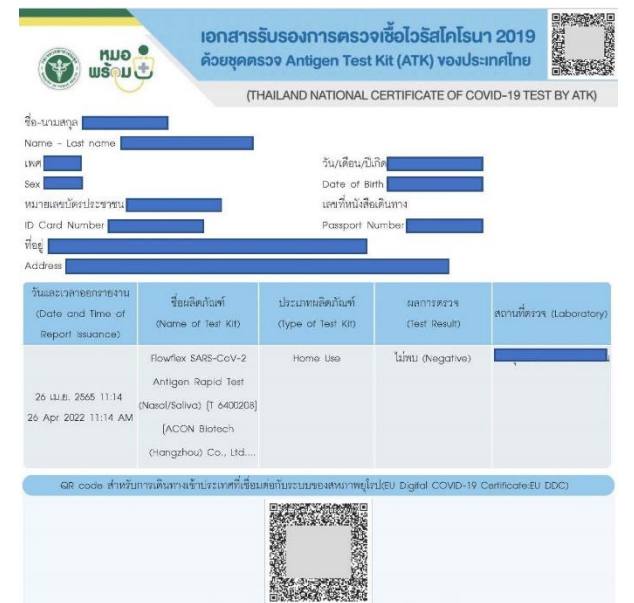

## ๑.๒ แบบไม่มี Digital Signature (สำหรับผู้ไม่ได้รับสิทธิออกใบรับรองดิจิทัล)

- เมนู เอกสารรับรองทางการแพทย์
- ใบรับรองแพทย์ดิจิทัล
- RT-PCR, ATK

หน้าจอแสดงใบรับรองผลตรวจทางห้องปฏิบัติการ (เชื้อโควิด 19) / ใบรับรองใบรับรองผลตรวจหาเชื้อ โควิด 19 ด้วย ATK แบบไม่มี Digital Signature

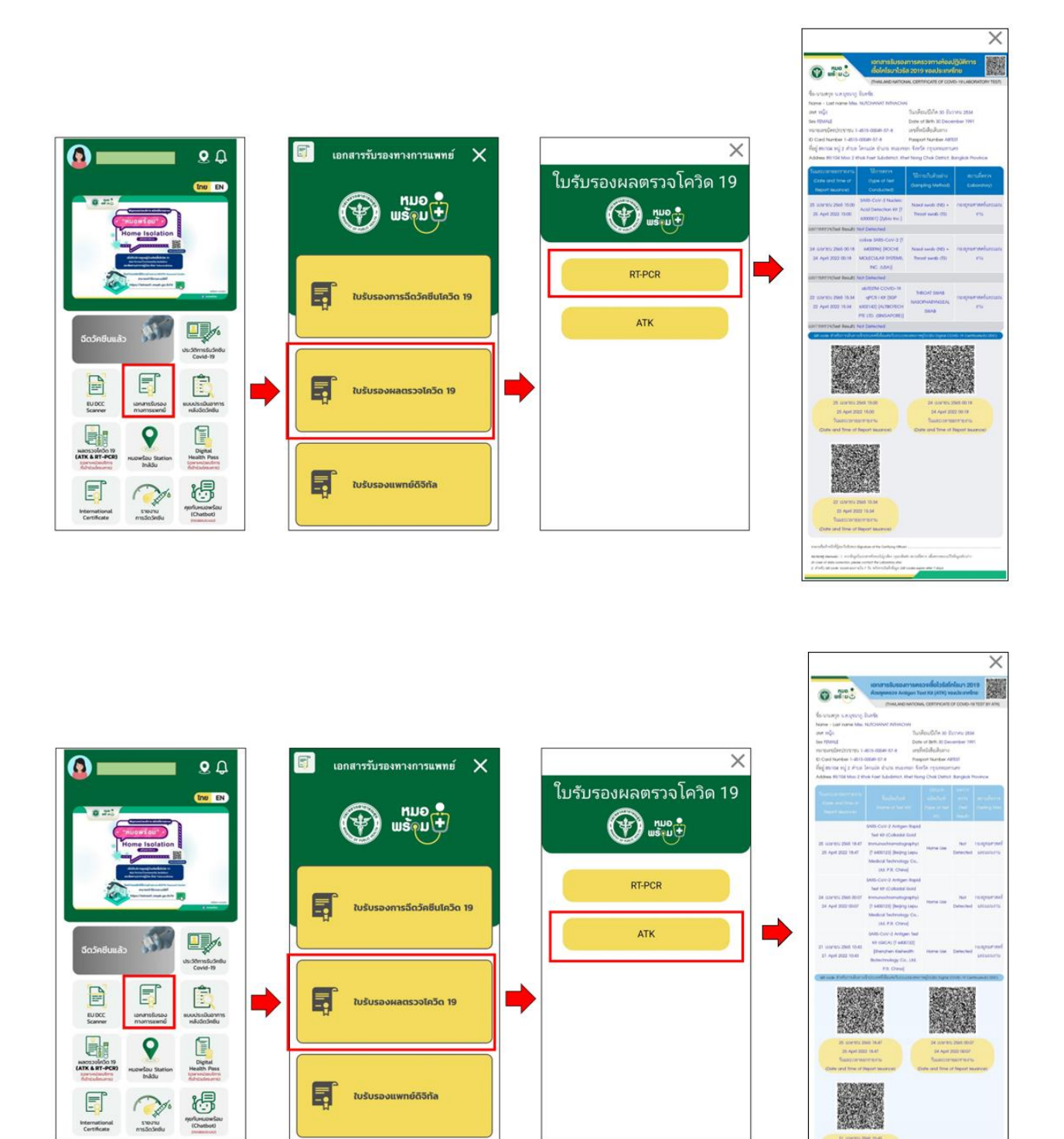

#### ๒. การแสดงผลบน Line OA หมอพร้อม

- เมนู ใบรับรองสุขภาพดิจิทัล
- เลือกประเภทใบรับรอง

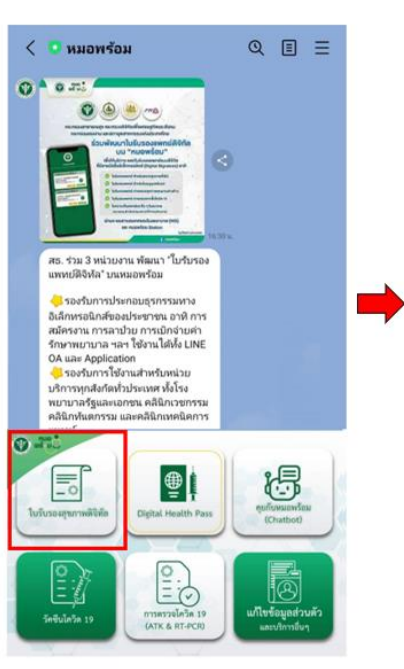

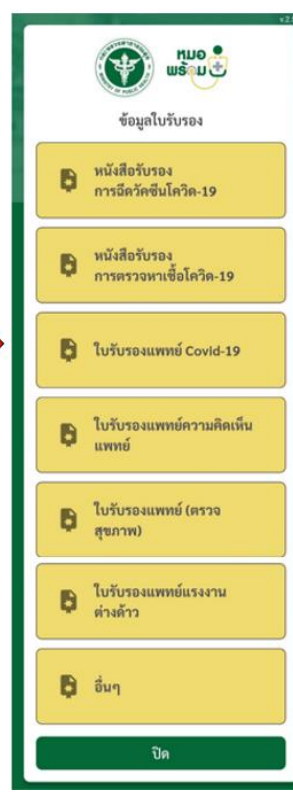

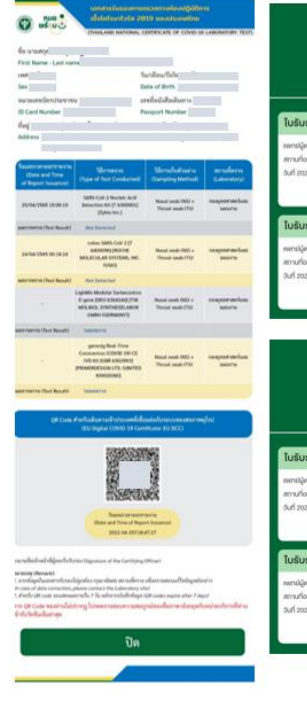

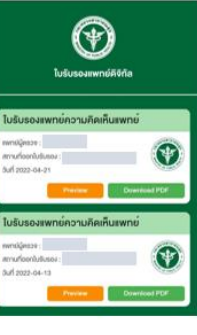

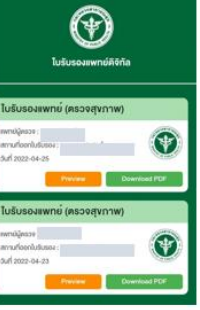